**GRUBER & PETTERS** 

# Untis Inforooster

grupet.at

## Inhoud

| I   | Inleiding                                      | 4  |
|-----|------------------------------------------------|----|
| II  | Export naar HTML-formaat                       | 4  |
| 1   | Het venster Inforooster                        | 5  |
|     | Startdatum                                     | 5  |
|     | Instellingen HTML exportprofiel                |    |
|     | Exporteren                                     | 7  |
| 2   | Export HTML                                    | 7  |
|     | Tabblad HTML                                   | 10 |
|     | Tabblad Roosters                               | 12 |
|     | Tabblad Vervangingen                           | 13 |
|     | Tabblad Navigatie                              |    |
| •   | l abblad Hementenselectie                      |    |
| 3   | Export Monitor HIML                            |    |
|     | Instellingen Monitor HTML                      | 20 |
|     | Beeldschermdeling en banner                    |    |
|     | Refresh-tijd                                   |    |
|     | Aut expert peer Van extra HIML en Meniter HIML |    |
| 4   |                                                | 20 |
| III | Roosters per e-mail verzenden                  | 26 |
| 1   | E-mail instellingen                            |    |
| 2   | Verzenden van e-mails                          |    |
|     | Vastleggen van data                            | 30 |
|     | Mailing lesson allocation                      |    |
|     | Mailing substitution lists                     |    |
|     | Mailing the substitutions statement            |    |
| -   | Tekst voor de e-mail                           |    |
| 3   | Koppelen van extra pagina's                    | 35 |
| IV  | Roosterwijziging per SMS of e-mail             | 36 |
| 1   | Instellingen                                   | 38 |
| V   | Database Export                                | 39 |
| VI  | Untis in Infomodus                             | 40 |
| 1   | Voraussetzungen                                | 41 |
| 2   | Opmaak van de schermprofielen                  | 41 |
| 3   | Instellen van Info-terminals                   |    |
|     | Aanmaak van snelkoppeling                      |    |
|     | De Infomodus                                   |    |
|     | Wijzigen van schermprofiel                     |    |

3

|     | Uitzetten van afdrukfunctie              |    |
|-----|------------------------------------------|----|
| 4   | Untis MultiUser en Infomodus             | 46 |
| VII | Aandachtspunten                          | 47 |
| 1   | HTML instellingen in roosterweergave     | 47 |
| 2   | Algemene HTML-instellingen               |    |
| 3   | Tips voor Web-Designer                   | 49 |
|     | HTML-formaat                             |    |
|     | Opmaak aanpassen m.b.v. CSS              |    |
|     | Sjablonen voor uitvoer naar Monitor HTML |    |
| 4   | Technische beschrijving database         | 52 |
|     | date.txt                                 |    |
|     | time.txt                                 |    |
|     | teacher.txt                              |    |
|     | class.txt                                |    |
|     | room.txt                                 |    |
|     | student.txt                              |    |
|     | lesson.txt                               |    |
|     | supervision.txt                          |    |
|     | Voorbeeld: weergave van een rooster      |    |
|     |                                          |    |

## Index

0

## 1 Inleiding

Het lesrooster is het organisatorische middelpunt van een instelling. Daarom is het belangrijk dat docenten en leerlingen snel geïnformeerd worden over (wijzigingen in) het lesrooster. Ook wijzigingen in het rooster als geblokkeerde lokalen, afwezige klassen en/of docenten zijn belangrijk om op een snelle wijze te communiceren.

Traditioneel wordt de informatie via afgedrukte lijsten op een centrale plek in de instelling aangeboden. Aangezien veel instellingen tegenwoordig over een computernetwerk beschikken, kunnen de (actuele dag)roosters veel sneller en efficiënter worden verspreid.

Met de optie Inforooster publiceert u alle dagelijkse wijzigingen via het netwerk van de school, of via het Internet. Er worden HTML-bestanden met roosters van klassen, docenten en lokalen aangemaakt en opgeslagen in een vooraf ingestelde map. Vanaf elke werkplek in de instelling kunt u met een eenvoudige browser de actuele lesroosters inzien.

Tevens is het mogelijk de roosters van docenten of leerlingen via e-mail au-tomatisch door Untis te laten verzenden. Bovendien kunnen de laatste roosterwijzigingen automatisch via SMS of e-mail worden verzonden.

Naast de Internet mogelijkheden biedt de optie Inforooster een andere mogelijkheid, Untis in Infomodus. Hierbij wordt Untis opgestart met een door u gewenst schermprofiel en kan de gebruiker alleen de vensters in dat schermprofiel inzien. U geeft aan uit welk roosterbestand de gegevens moeten worden getoond. Ook geeft u aan deze gegevens periodiek te laten verversen.

De opie Inforooster biedt voor het publiceren van dagelijkse informatie een aantal onafhankelijke oplossingen:

- Export naar HTML-formaat
- <u>Export voor monitorsysteem</u>
- <u>Database export</u>
- <u>Automatische e-mail</u>
- <u>Automatische SMS</u>
- Untis in Infomodus

## 2 Export naar HTML-formaat

Met deze variant kunt u in één handeling alle gewenste roosters naar HTML-formaat exporteren, waarbij de HTML-pagina's en een startpagina worden aangemaakt. Deze pagina's kunnen met iedere willekeurige browser worden geopend. Meer informatie over de roosteropmaak vindt u op de pagina <u>HTML instellingen in roosterweergave</u>, alsook de handleiding Inforooster.

De beide HTML-exportmogelijkheden(<u>Roosterinformatie met navigatie</u>, <u>Monitorweergave zonder</u> <u>navigatie</u>) zijn qua bediening bijna hetzelfde. Hieronder worden daarom allereerst de gemeenschappelijke instellingen beschreven en vervolgens wordt ingegaan op de speciale mogelijkheden van beide varianten.

## 2.1 Het venster Inforooster

Het venster Inforooster, het eigenlijke besturingsvenster voor de export naat HTML, kan worden geactiveerd via de menukeuze 'Opties | Inforooster' of met de gelijknamige icoon in de hoofdwerkbalk Inforooster.

Het venster bevat vier tabbladen: <u>HTMLMonitor HTMLDatabase</u> en WebUntis.

#### WebUntis

Als u zowel de optie Inforooster alsook de webapplicatie WebUntis gebruikt, dan kunt via het tabblad WebUntis de roostergegevens exporteren. Dit venster is hetzelfde als 'Bestand | Import / Export | WebUntis'.

| Info-Timetable                                                                         | 8/11             |             |               | x        |
|----------------------------------------------------------------------------------------|------------------|-------------|---------------|----------|
| 4 Static                                                                               | HTML Mo          | onitor HTML | Database      |          |
| 19.09.2014                                                                             | → Start          | date        |               |          |
| Current da                                                                             | e 🔽              |             |               |          |
| Settings                                                                               | Active           | AutoInfo    |               | <u> </u> |
| Vertr. Lehr<br>Vertr. Schi                                                             | er 🗸<br>iler 🗸   |             |               | _        |
| Intranet                                                                               |                  |             |               |          |
| Stundenpl<br>(Nat Daß)                                                                 | äne F 🔽          |             |               |          |
| <not defin<="" td=""><td>nea&gt; 💼<br/>ned&gt; 🔲</td><td></td><td></td><td></td></not> | nea> 💼<br>ned> 🔲 |             |               |          |
| <not defin<="" td=""><td>ned&gt;</td><td></td><td></td><td></td></not>                 | ned>             |             |               |          |
| <not defin<="" td=""><td>ned&gt;</td><td></td><td></td><td>Ŧ</td></not>                | ned>             |             |               | Ŧ        |
| 📃 Delete d                                                                             | output folder    |             |               |          |
|                                                                                        |                  |             |               |          |
|                                                                                        |                  |             |               |          |
|                                                                                        |                  |             |               |          |
| Edit                                                                                   |                  |             | <u>Export</u> |          |
|                                                                                        |                  |             |               |          |
|                                                                                        |                  |             |               |          |
|                                                                                        |                  |             |               |          |
|                                                                                        |                  |             |               | ose      |

#### 2.1.1 Startdatum

Omdat zowel het rooster alsook de vervangingsgegevens actuele daginformatie bevatten, is het belangrijk om een startdatum te selecteren. Dit wil zeggen, met welke week moet moet de export worden gestart. U kunt zelf een datum selecteren of een keuze maken uit één van de volgende vier mogelijkheden.

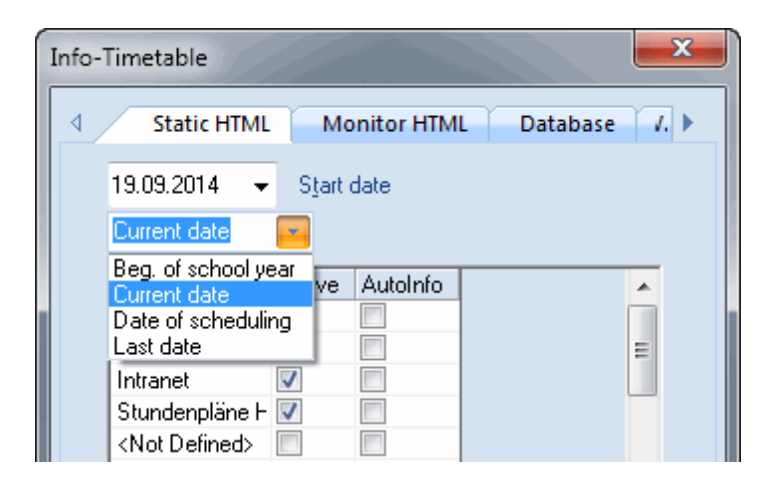

- Begin lesjaar : de via 'Instellingen | Instellingsgegevens' ingevoerde begindatum van het lesjaar.
- Huidige datum : de datum van de actuele dag.
- Kalenderdatum : de geselecteerde datum in het venster Kalender.
- Laatste datum : de datum, waarop de laatste export werd uitgevoerd.

#### 2.1.2 Instellingen HTML exportprofiel

De HTML-export voor het Internet bevat vaak een iets andere inhoud (meestal iets minder), dan de uitvoer voor het interne netwerk. Voor de docentenkamer moeten de docentenroosters respectievelijk de dagroosters worden gepubliceerd, de leerlingen hebben daarentegen alleen de voor hun relevante informatie nodig.

De optie Inforooster biedt daarom de mogelijkheid om verschillende exportprofielen te definiëren, waarin alle instellingen voor het exporteren naar Html-formaat worden vastgelegd, zoals het elementenbereik, de exportmap en welke roosterprofielen moeten worden gebruikt. Zie de pagina <u>Export HTML</u> respectievelijk <u>Monitor HTML</u>.

Met een dubbelklik op de profielnaam, of met een klik op het hokje met stipjes, dat verschijnt bij een geselecteerde profielregel, of met de button <Wijzigen> opent een venster, waarin u de instellingen voor het geselecteerde exportprofiel kunt invoeren.

| Info- | Timetable              |                  |            |
|-------|------------------------|------------------|------------|
| 4     | Static HTML            | Mo               | nitor HTML |
|       | 19.09.2014 👻           | S <u>t</u> art ( | date       |
|       | Current date           | -                |            |
|       | Settings               | Active           | AutoInfo   |
|       | Vertr. Lehrer          | 1                |            |
|       | Vertr. Schüler         | 1                |            |
|       | Intranet               | 1                |            |
|       | Stundenpläne H         | 1                |            |
|       | <not defined=""></not> |                  |            |
|       | <not defined=""></not> |                  |            |
|       | <not defined=""></not> |                  |            |
|       | <not defined=""></not> |                  |            |
|       | Delete output          | folder           |            |
|       | Edit                   |                  |            |

#### 2.1.3 Exporteren

Met de button <Exporteren> start u de export naar Html-formaat. Hierbij worden alle exportprofielen met een vinkje in de kolom Actief uitgevoerd. Na het exporteren sluit het dialoogvenster automatisch.

Een vinkje in het veld 'Exportmap wissen' zorgt ervoor, dat de bestanden en mappen van eerdere exporthandelingen worden gewist.

Let op!

ALLE gegevens in de exportmap worden gewist, dus niet alleen de gegevens van de laatste export.

## 2.2 Export HTML

U kunt in één handeling alle dagactuele roosters naar HTML-formaat exporteren. Daarbij wordt automatisch een startpagina met navigatiemogelijkheden aangemaakt, waarmee u kunt wisselen tussen de verschillende elementen (klassen-, docenten-, lokalen-, vakken- en leerlingenroosters).

| 🖉 🗋 Untis 2014 Timeta                | abling So ×                                  |                                            |                                         |                                     |                                            |                                      |
|--------------------------------------|----------------------------------------------|--------------------------------------------|-----------------------------------------|-------------------------------------|--------------------------------------------|--------------------------------------|
| ← → C 🗋 fi                           | le:///C:/Users/Administrator.User-PC/Desktop | /HTML/default.htm                          |                                         |                                     |                                            |                                      |
|                                      | Untis – timetabling r                        | nade easy                                  |                                         |                                     | Untis - tir                                | metabling made ea                    |
| Calendar week<br>22.9.2014 V<br>Type |                                              |                                            |                                         | 2b                                  |                                            |                                      |
| Classes 💌                            |                                              | Мо                                         | Tu                                      | We                                  | Th                                         | Fr                                   |
| 1a<br>1b<br>2a                       | 8:00<br>8:45                                 | Geography and Economics.<br>Hugo<br>R1a 1) | Physics<br>Newton<br>PL                 | <b>Textiles</b><br>Curie<br>TW      | Geography and Economics.<br>Hugo<br>R1a 1) | <b>Graphics.</b><br>Newton<br>R2a 4) |
| 3a<br>3b<br>4                        | 8:55<br>9:40                                 | Mathematics<br>Newton<br>R2b               | <b>Biology</b><br>Cervantes<br>R2b      | Chemistry.<br>Callas<br>R2a 3)      | German<br>Callas<br>R2b                    | Mathematics<br>Newton<br>R2b         |
|                                      | 9:50<br>10:35                                | German<br>- Callas                         | Boys PE.<br>Rubens<br>SH1 2)            | German<br>Callas                    | Mathematics                                | Physics<br>Newton<br>PL              |
| a print                              | 10:45<br>11:30                               | ; R2b                                      | Mathematics<br>Newton<br>R2b            | R2b                                 | R2b                                        | Boys PE.<br>Rubens<br>SH1 2)         |
|                                      | 11:40<br>12:25                               | Music<br>Callas<br>R2b                     | Art                                     | Music<br>Callas<br>R2b              | Biology<br>Cervantes<br>R2b                | Religious Education<br>Nobel<br>R2b  |
|                                      | 12:35<br>13:20                               | History<br>Rubens<br>R2b                   | R2b                                     | Religious Education<br>Nobel<br>R2b | History<br>Rubens<br>R2b                   |                                      |
|                                      | 13:30<br>14:15                               | 5                                          |                                         | Boys PE.<br>Rubens<br>SH1 2)        |                                            |                                      |
|                                      |                                              |                                            | Gruber&                                 | PettersSof                          | tware                                      |                                      |
|                                      |                                              | Snu                                        | <u>ber &amp; Petters GmbH</u> ● Austria | • Untis Timetabling Software        | Gruber&Petters Software                    |                                      |

Om te illustreren hoe eenvoudig en snel een dergelijke export kan worden uitgevoerd, beginnen we met een voorbeeld:

- Open het demobestand demo.gpn
- Klik op de icoon <Inforooster>

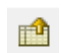

- Klik op de button <Wijzigen>
- Voer een geldige exportmap in.
- Vink op het tabblad Roosters de elmenten Klassen, Docenten en Lokalen aan.

9

| Info-Timetable                                                                                                    |                                                                                                    |
|----------------------------------------------------------------------------------------------------|----------------------------------------------------------------------------------------------------|
| Static HTML Monitor HTML                                                                                                    | Database /. >                                                                                                    |
| 19.09.2014 ▼ S <u>t</u> art date<br>Current date ▼                                                                                                    | Standard                                                                                                    |
| Settings Active AutoInfo Standard (Not Defined> (Not Defined> (Not Defined> (Not Defined> (Not Defined> (Not Defined> (Not Defined> Oblight folder Edit | Image: Static HTML Timetable Substitutions I         Name         Standard         One timetable per term (instead of per week)         Image: Image: I |
|                                                                                                    | OK Abbrechen Hilfe                                                                                                    |

- Bevestig met <OK>.
- Activeer de button <Exporteren>.

In de door u ingevoerde exportmap bevinden zich nu alle benodigde HTML-pagina's en het indexbestand default.htm, waarmee de startpagina kan worden geopend.

Naast alle relevante roosters van de gehele school wordt ook het navigatiemenu geëxporteerd, dat overzichtelijk de mogelijkheid biedt om te wisselen tussen kalenderweken, het soort element en de verschillende elementen.

| Standard                                                                            |                                            |                                 |
|-------------------------------------------------------------------------------------|--------------------------------------------|---------------------------------|
|                                                                                     | Fimetable Substitutions                    | 4 >                             |
| Timetable formats<br>✓ Classes<br>✓ Teachers<br>✓ Rooms<br>✓ Subjects<br>✓ Students | Cla-Subst<br>Tea-Diag<br>Roo-HTML<br>Sub1A | HTML Monitor HTML Database /. > |
| Break supervision                                                                   | tution data                                | Active AutoInfo                 |
|                                                                                     | Cancel H                                   | Help                            |
|                                                                                     |                                            | 3<br><u>Close</u>               |

De roosters kunnen zowel via Internet alsook Intranet worden gepubliceerd. Om dit te bereiken, exporteert u de gegevens naar een map (exportmap) op de webserver. Betreft het een externe webserver, dan kunt u de bestanden met een FTP-programma uploaden naar de webserver.

Onderstaand worden de instelmogelijkheden voor het HTML-exportprofiel beschreven.

#### 2.2.1 Tabblad HTML

Als u in het venster Inforooster een exportprofiel selecteert en op de button <Wijzigen> klikt, dan opent het venster Instellingen. Op het tabblad HTML kunt u het volgende instellen:

Voer een unieke naam in voor het exportprofiel en selecteer voor hoeveel weken u HTML-pagina's wilt exporteren (vanaf de start-datum). Ook de exportmap wordt op dit tabblad vastgelegd.

| Standard                                                                                          |
|---------------------------------------------------------------------------------------------------|
|                                                                                                   |
| Name<br>Standard                                                                                  |
| <ul> <li>One timetable per term (instead of per week)</li> <li>Maximum number of weeks</li> </ul> |
| Export directory                                                                                  |
| C. 10 sers v4uministrator. 0 ser-PC 1Desktop 1P                                                   |
| ✓ Weeks' on the top directory-level                                                               |
| OK Cancel Help                                                                                    |

Het aantal geëxporteerde weken gaat niet over het einde lesjaar heen, d.w.z. dat er drie weken voor het einde lesjaar maximaal drie weken zullen worden uitgevoerd. Zie voor een beschrijving van de optie 'Mappen groeperen per week' de pagina <u>Tabblad Navigatie</u>.

#### Lesrooster per periode

Als met behulp van de optie Periodenrooster verschillende perioden zijn aangemaakt, is het mogelijk om in plaats van de roosters per week, per periode te exporteren.

|                              |                 | ne timetable per term (inste | ad of per | week)   |                                                                                                    |
|------------------------------|-----------------|------------------------------|-----------|---------|----------------------------------------------------------------------------------------------------|
| Calendar week<br>19.9 5.2. ▼ | Type<br>Classes | Element       ▼     1a       | •         | A Print | Test school DEMO • For demo and test only<br>Timetable 2014/2015 • Valid from: 10 October<br>Status: 08.07.2013 14:02 |
| 19.9 5.2.<br>6.2 30.6.       |                 |                              |           |         |                                                                                                    |

In het veld 'Maximaal aantal perioden' geeft u het aantal te exporteren perioden aan. De startperiode is de periode waarin de startdatum valt. Voert u een '0' in, dan exporteert u alle perioden tot het einde lesjaar.

Op het tabblad Navigatie kunt u instellen dat het navigatiemenu de volledige naam van de periode in plaats van de afkorting weergeeft.

#### 2.2.2 Tabblad Roosters

Op het tabblad Roosters kunt u de volgende velden invoeren.

#### Roosterprofielen

Hier kunt u aanvinken van welke elementen u de HTML-roosters wilt exporteren. Als uw exportprofiel bijvoorbeeld alleen voor de docenten in de docentenkamer is bedoeld, dan kunt u zich beperken tot de uitvoer van docenten- en lokalenroosters (voor het zoeken naar vrije lokalen).

Met een klik op een button rechts van de elementkeuze (Klas-HTML, Doc-HTML, enzovoort) opent een venster, waarin u kunt aangeven welk roosterprofiel u wilt gebruiken voor de HTML-export. De naam van het geselecteerde roosterprofiel wordt als tekst op de betreffende button weergegeven.

| Stur | ndenpläne Homepage                                                                                                    | X                                                                      | 2) ( | Classes: Timet                                                                                                 | able formats                                                                                                    | 2                                              | ×      |
|------|----------------------------------------------------------------------------------------------------|------------------------------------------------------------------------|------|----------------------------------------------------------------------------------------------------|----------------------------------------------------------------------------------------------------|------------------------------------------------|--------|
|      | Static HTML Timetable Timetable formats Classes Teachers Rooms Subjects Students Break supervision Corridors Timetables with <u>s</u> ubstitution data | Substitutions 4.<br>Cla-Subst<br>Tea-Diag<br>Roo-HTML<br>Sub1A<br>Stu1 |      | Short name<br>Cla-Diag<br>Cla-HTML<br>Cla1<br>Cla-M-1<br>Cla-V1<br>Cla1A<br>Cla10<br>Cla10A<br>Cla11<br>Cla11A | Full name<br>Classes HTML<br>Class 1<br>Class 1<br>Class 1<br>Class 1<br>Class 10<br>Class 10<br>Class 10<br>Class 11<br>Class 11<br>Class 11 | 0<br>1<br>2<br>3<br>4<br>5<br>6<br>7<br>8<br>9 | Cancel |
|      | OK                                                                                                    | Cancel Help                                                            |      |                                                                                                    |                                                                                                    |                                                |        |

Wij raden u aan om voor de HTML-export aparte roosterprofielen aan te maken. Zie voor uitleg hierover de basishandleiding Roosterweergave.

Let erop, dat de legenda een deel is van het roosterprofiel. U kunt de legenda in- of uitschakelen door het betreffende roosterprofiel te openen, gevolgd door de icoon <Roosteropmaak> en de button <Details>.

| Layout 01 - Individual timetable with days across the top General Selection range Layout 1 Layout 2 HTML View: Cla1 - Class 1 Layout 1 - Individual timetable with days across the top Font Arial 9.0 Font Arial 9.0 Column heading Day names heading Periods heading Period window Contents (fields) of a teaching period Heading individ.TT Heading for individual TT's (print-out) OK Cancel Apply | Print details         Individual timetable         Timetables per page         1       Number of timetables         1       Number of timetables         2       Number of timetables in a         Cone timetable for each week       B         0       Number of each week         0       Number of each week         1       Number of weeks         School week:       Placement of lessons         Volegend       No lessons         No legend       Placement of abbrev.         No legend       No abbreviations         Below timetable (B)       Below timetable (A)         Next to imetable (A)       Next to imetable (A)+C)         Legend on separ. Pg.       Pint frames |
|----------------------------------------------------------------------------------------------------|----------------------------------------------------------------------------------------------------|
|----------------------------------------------------------------------------------------------------|----------------------------------------------------------------------------------------------------|

Verdere aanwijzingen voor het aanpassen reeds bestaande formaten vindt u op de pagina <u>Aandachtspunten</u>.

#### Uitvoer van pauzetoezichten

Als u gebruik maakt van de optie Pauzerooster, dan kunt u met het aanvinken van het veld Gangen tevens het pauzetoezichtsrooster exporteren voor weergave op Internet of Intranet.

|               | // Unt             | IS – timetablin | g made         | easy |
|---------------|--------------------|-----------------|----------------|------|
| Calendar week | Туре               | Element         | -              |      |
| 15.9.2014 💌   | Break supervisic 👻 | Cel 💌           | 🖨 <u>Print</u> |      |

Cel - Cellar Break supervisions (15.9.2014 - 21.9.2014)

|               | Monday | Tuesday | Wednesday | Thursday | Friday | Saturday |
|---------------|--------|---------|-----------|----------|--------|----------|
| - 8:00        | Callas | Curie   | Arist     | Callas   | Cer    | Hugo     |
| 8:45 - 8:55   |        |         |           |          |        |          |
| 9:40 - 9:50   | Cer    | Curie   | Rub       | New      | Arist  | Hugo     |
| 10:35 - 10:45 | Arist  | Cer     | Gauss     | Arist    | Cer    | Arist    |
| 11:30 - 11:40 |        |         |           |          |        |          |
| 12:25 - 12:35 |        |         |           |          |        |          |
| 13:20 - 13:30 |        |         |           |          |        |          |
| 14:15 - 14:25 |        |         |           |          |        |          |

#### Rooster met vervangingsgegevens

Als u gebruik maakt van de optie Dagroosterbeheer, dan kunt u de roosters inclusief de dagelijkse roosterwijzigingen exporteren. Als u het venster Inforooster activeert vanuit de Dagroostermodus, dan is deze optie standaard aangevinkt. In de Untis-modus kunt u zelf bepalen of de dagactuele vervangingsgegevens moeten worden opgenomen in de export.

#### 2.2.3 Tabblad Vervangingen

Naast lesroosters kunt u ook vervangingsoverzichten met de dagelijkse roosterwijzigingen (optie Dagroosterbeheer) in HTML-formaat exporteren.

Analoog aan de instelling van de <u>Roosterprofielen</u> kunt u hier aanvinken, welke vervangingsoverzichten (klassen en docenten) moeten worden geëxporteerd in HTML-formaat.

| Stundenpläne Homepage                                                                                                    | Classes: Substitution Windows                                                                                                    |
|----------------------------------------------------------------------------------------------------|----------------------------------------------------------------------------------------------------|
| ↓       Static HTML       Timetable       Substitutions       ↓ ▶         Classes       Sub-Cla       ● All       ● Individual         ● All and Individual       ● All       ● Individual         Teachers       Sub-Tea-A       ● All         ● Individual       ● All       ● Individual         ● All       ● Individual       ● All         ● Individual       ● All       ● Individual         ● All and Individual       ● All       ● Individual         ● All ond Individual       ● All ond Individual       ● All         ● Individual       ● All ond Individual       ● All ond Individual         ● All one Individual       ● All one Individual       ● All one Individual | Short name       Full name       OK         Sub-Cla       Class       0         Sub-Cla-A       Class-A       1         Sub-Cla-B       Class-B       2         Print-Cla       Substitutionen Schüler am       3         Lessdenliste-Kla0       Class       4         Lessdenliste-Kla1       Class       5         List of periods-Cla0       Subst. / Class       6         List of periods-Cla1       List of periods / Class       7 |
| OK Cancel Help                                                                                                    |                                                                                                    |

Bovendien kunt u instellen of in het keuzeveld Elementen de mogelijkheid 'alle', of de afzonderlijke elementen of beide mogen worden geselecteerd.

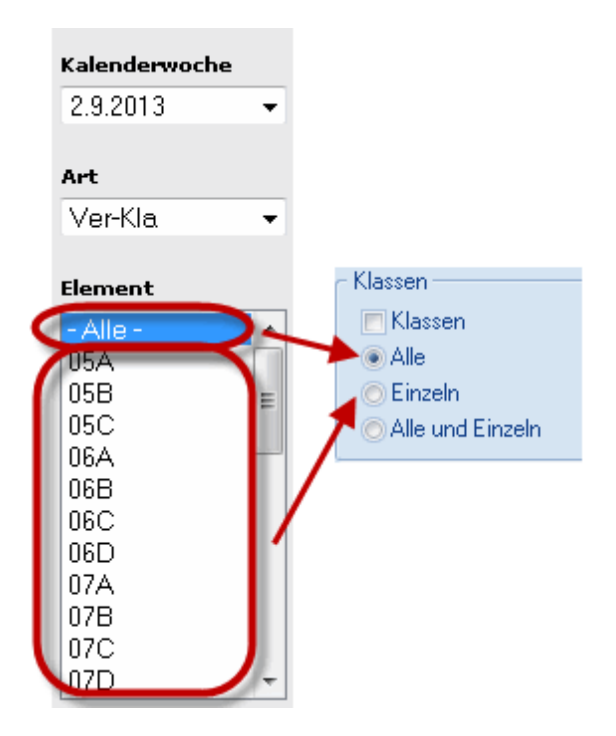

#### Max. aantal dagen

Het is niet gebruikelijk om vervangingsroosters voor een hele week vooruit te plannen, wel voor een paar dagen. Dit bereikt u door naast het vinkje bij Dagweergave tevens het maximaal aantal te exporteren dagen in te voeren. Voert u een 0 in, dan exporteert u de hele week.

|           |                         | Unt                                       | is                                 | - timetabl                                                     | ling r                                   | made e                         | easy                              |                                     |                                                                |                                                |                                                         |                                       |                                           |                                                   |
|-----------|-------------------------|-------------------------------------------|------------------------------------|----------------------------------------------------------------|------------------------------------------|--------------------------------|-----------------------------------|-------------------------------------|----------------------------------------------------------------|------------------------------------------------|---------------------------------------------------------|---------------------------------------|-------------------------------------------|---------------------------------------------------|
| 22.9.2014 | Sub-Cla                 | •                                         | - All -                            | nt<br>•                                                        | ] 4                                      | Print                          |                                   |                                     |                                                                |                                                |                                                         |                                       |                                           |                                                   |
|           | 19.09.2014<br>Last date | <ul> <li>✓ Start da</li> <li>✓</li> </ul> | ate                                |                                                                |                                          |                                |                                   | 22.9. Ma                            | onday   [_Tu                                                   | <u>iesday ]   [ V</u>                          | <u>Vednesday ]</u>                                      | [ Thursda                             | <u>y ]   [ Fric</u>                       | <u>1 [ yat</u>                                    |
|           |                         |                                           | Subst.<br>No.                      | Туре                                                           | Date                                     | Period                         | (Subject)                         | Subject                             | (Teacher)                                                      | Substitute                                     | (Class(es))                                             | Class(es)                             | (Room)                                    | Room                                              |
|           |                         |                                           | 5                                  | Substitution                                                   | 22.9.                                    | 4                              | GA                                | GA                                  | Gauss                                                          | Nobel                                          | Зa                                                      | За                                    | R3a                                       | R3a                                               |
|           |                         |                                           | 6                                  | Cancelled                                                      | 22.9.                                    | 5                              | MA                                |                                     | Gauss                                                          |                                                | За                                                      | За                                    | R3a                                       |                                                   |
|           |                         |                                           |                                    |                                                                |                                          |                                |                                   |                                     |                                                                |                                                |                                                         |                                       |                                           |                                                   |
|           |                         |                                           |                                    |                                                                |                                          |                                |                                   | [ Monda                             | <u>у  </u>   23.9. Т                                           | uesday   [ 🛛                                   | <u>Nednesday ]</u>                                      | [ Thursda                             | ( <u>y_]   [_Eric</u>                     | <u>1ay ] [S</u>                                   |
|           |                         |                                           | Subst.<br>No.                      | Туре                                                           | Date                                     | Period                         | (Subject)                         | [ Monda<br>Subject                  | y_]   23.9. T<br>(Teacher)                                     | uesday   [_\<br>Substitute                     | <u>Vednesday ]</u><br>(Class(es))                       | <u>[ Thursda</u><br>Class(es)         | (Room)                                    | <u>lay</u> ] [S<br>Room                           |
|           |                         |                                           | Subst.<br>No.                      | Type<br>Substitution                                           | Date<br>23.9.                            | Period<br>3                    | (Subject)<br>GA                   | [ Mondar<br>Subject<br>GA           | y_]   23.9. T<br>(Teacher)<br>Gauss                            | uesday   [_V<br>Substitute<br>New              | <u>Vednesday  </u><br>(Class(es))<br>3b                 | l <u>( Thursda</u><br>Class(es)<br>3b | <u>y</u> ] [Frid<br>(Room)<br>R2b         | <u>lay</u> ] [S<br>Room<br>R2b                    |
|           |                         |                                           | Subst.<br>No.<br>7<br>8            | Type<br>Substitution<br>Substitution                           | Date<br>23.9.<br>23.9.                   | Period<br>3<br>4               | (Subject)<br>GA<br>GA             | [ Monday<br>Subject<br>GA<br>GA     | y_] 23.9. T<br>(Teacher)<br>Gauss<br>Gauss                     | uesday   [.V<br>Substitute<br>New<br>Nobel     | Vednesday )<br>(Class(es))<br>3b<br>3b                  | Class(es)<br>3b<br>3b                 | y_]   [_Frid<br>(Room)<br>R2b<br>R2b      | <u>Jay</u> ] [S<br>Room<br>R2b<br>R2b             |
|           |                         |                                           | Subst.<br>No.<br>7<br>8<br>9       | Type<br>Substitution<br>Substitution<br>Cancelled              | Date<br>23.9.<br>23.9.<br>23.9.          | Period<br>3<br>4<br>5          | (Subject)<br>GA<br>GA<br>MA       | [ Mondar<br>Subject<br>GA<br>GA     | y_]   23.9. T<br>(Teacher)<br>Gauss<br>Gauss<br>Gauss          | uesday   [_/<br>Substitute<br>New<br>Nobel     | Vednesday )<br>(Class(es))<br>3b<br>3b<br>4             | Class(es)<br>3b<br>3b<br>4            | y ]   [ Frid<br>(Room)<br>R2b<br>R2b      | lay] [S<br>Room<br>R2b<br>R2b<br>                 |
|           |                         |                                           | Subst.<br>No.<br>7<br>8<br>9<br>10 | Type<br>Substitution<br>Substitution<br>Cancelled<br>Cancelled | Date<br>23.9.<br>23.9.<br>23.9.<br>23.9. | Period<br>3<br>4<br>5<br>7 - 8 | (Subject)<br>GA<br>GA<br>MA<br>DS | [ Mondat<br>Subject<br>GA<br>GA<br> | y_]   23.9. T<br>(Teacher)<br>Gauss<br>Gauss<br>Gauss<br>Gauss | uesday   [_V<br>Substitute<br>New<br>Nobel<br> | Vednesday )<br>(Class(es))<br>3b<br>3b<br>3b<br>4<br>1b | Class(es)<br>3b<br>3b<br>4<br>1b      | y_]   [Frid<br>(Room)<br>R2b<br>R2b<br>WS | <mark>lay   [ 5<br/>Room</mark><br>R2b<br>R2b<br> |

#### Let op: export van de eerste week

Als u als startdatum bijvoorbeeld een woensdag instelt en 4 dagen wilt exporteren, dan worden deze dagen geteld vanaf woensdag. De maandag en dinsdag van deze week worden onafhankelijk daarvan ook gepubliceerd.

#### 2.2.4 Tabblad Navigatie

Ook de vormgeving van het automatisch gegenereerde navigatiemenu kan op verschillende manieren worden beïnvloed. U kunt per element bepalen of de volledige naam in plaats van de afkorting moet worden getoond in de keuzelijst met elementen (klasen, docenten, leerlingen of lokalen).

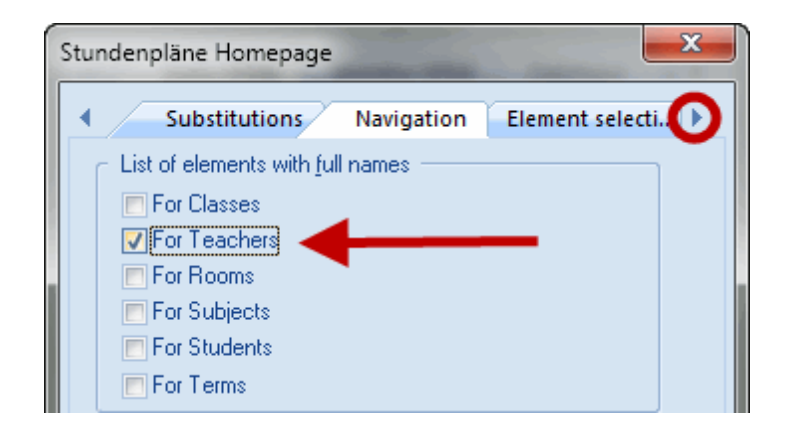

Dit is bijvoorbeeld handig als de afkortingen van de docenten niet algemeen bekend zijn.

#### Verticaal navigatiemenu

Het navigatiemenu wordt standaard horizontaal weergegeven. Een vinkje plaatst het navigatiemenu verticaal aan de linkerzijde.

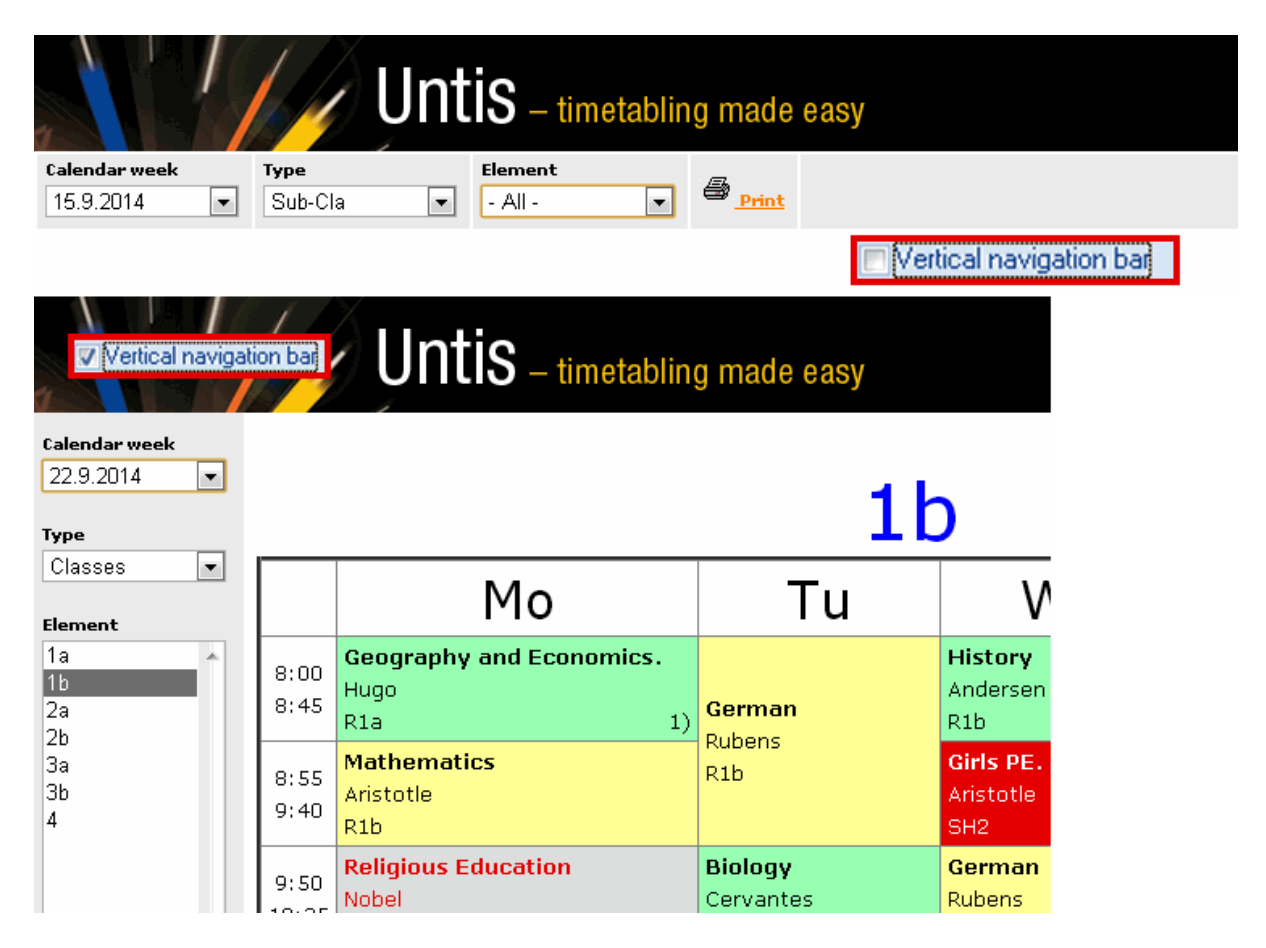

Tevens is de breedte (in pixels) van de verticale navigatielijst in te stellen. De standaardinstelling (130) is normaliter geschikt voor namen met een lengte tot veertien karakters.

Bij gebruik van de optie Leerlingenrooster kunt u het keuzeveld leerlingen toevoegen aan het navigatiemenu. Door een vinkje te plaatsen bij 'Klasgewij-ze leerlingkeuze' kunt u eerst een klas selecteren en vervolgens een leerling uit deze klas.

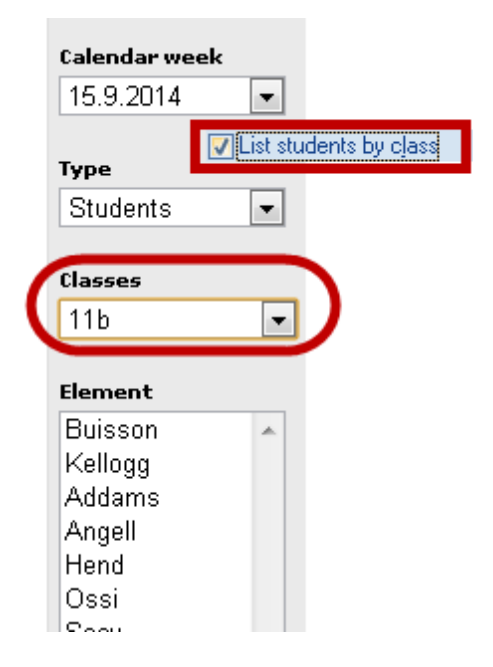

#### Gegevensbescherming

Op sommige scholen moeten bepaalde gegevens (bijv. docentenroosters) voor niet geautoriseerde toegang worden beveiligd. Hierdoor is het noodzakelijk om deze gegevens in een afzonderlijke map op te kunnen slaan.

Bij het exporteren naar HTML worden submappen gemaakt onder de door u ingevoerde mapnaam. De structuur van deze submappen kunt u met een vinkje bij 'Mappen groeperen per week' beïnvloeden.

Een vinkje zorgt ervoor dat voor elke lesweek (of elke periode) een eigen map wordt aangemaakt, die de HTML-pagina's van die week bevat. Binnen elke weekmap worden de elementsoorten opgeslagen in submappen met een unieke letter: c voor klassen, f voor vakken, g voor gangen, r voor lokalen, s voor leerlingen, t voor docenten, v voor vervangingen docenten en w voor vervangingen klassen.

Geen vinkje maakt een map per elementletter aan en daarbinnen submapjes per week. Dit kan handig zijn als de systeembeheerder bijvoorbeeld de mappen met wachtwoorden wilt beveiligen.

'Weeks' on the top directory-level 🔽 'Weeks' on the top directory-level HTML HTML 4 38 c 38 C 39 r 40 s t 41 39 frames c r 38 r

De onderstaande afbeelding verduidelijkt het verschil in opslaan:

#### 2.2.5 Tabblad Elementenselectie

Op het tabblad Elementenselectie is het mogelijk om het bereik van elementen te beperken tot een geselecteerde afdeling.

Bovendien kunnen elementen met de algemene code '(N)-Niet afdrukken' of elementen met een bepaalde statistiekcode, worden genegeerd bij het exporteren naar HTML.

|   | Stan | dard                         | x   |
|---|------|------------------------------|-----|
|   | •    | Navigation Element selection | Þ   |
| l | ſ    | Include Elements             | л I |
| l |      | - All - Department           |     |
|   | ľ    |                              |     |
| l |      | Exclude Elements             | _   |
| l |      | with code (N), do not print  |     |
| l |      | n with statistical code      |     |
|   |      |                              |     |

## 2.3 Export Monitor HTML

Het monitorsysteem van de optie Inforooster maakt het mogelijk om op verschillende plaatsen in de school (aula, docentenkamer, dependance, enzovoort) de dagelijkse roosterwijzigingen via monitorschermen te publiceren.

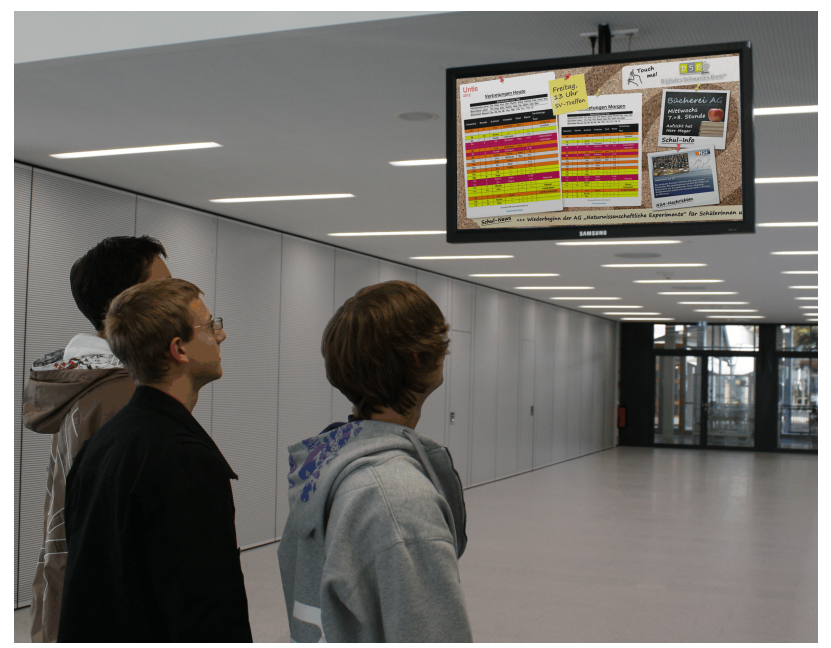

De vormgeving en de inhoud van de pagina's, is voor iedere monitor afzonderlijk in te stellen.

Bij deze HTML-export wordt automatisch na een aantal seconden een volgende pagina getoond. Een

muis of toetsenbord zijn dus niet noodzakelijk.

#### 2.3.1 Instellingen Monitor HTML

Analoog aan de gewone <u>HTML export</u> kunt u ook hier verschillende exportprofielen definiëren. Meer informatie hierover vindt u in het hoofdstuk <u>Het venster Inforooster</u>.

Met een dubbelklik op de profielnaam, of met een klik op het hokje met stipjes, dat verschijnt bij een geselecteerde profielregel, of met de button <Wijzigen> opent een venster, waarin u de instellingen voor het geselecteerde exportprofiel kunt invoeren.

Geef ieder exportprofiel een unieke en duidelijke naam (bijv. aula).

Selecteer met de button rechts (naast de tekst 'Vervangingsoverzicht') het gewenste vervangingsprofiel, dat u wilt gebruiken voor de export. De naam van het geselecteerde vervangingsoverzicht wordt als tekst op de betreffende button weergegeven.

|                | Monitor HTML                                                                                                    | Classes/Teacher: Substitution Windows                                                                                                    |
|----------------|----------------------------------------------------------------------------------------------------|----------------------------------------------------------------------------------------------------|
| Info-Timetable | Image: Cover Format       Sub-Cla         Image: Cover Format       Sub-Cla         Image: Cover Format       Refresh-Time (empty page) [sec]         Image: Cover Format       Browse | Short name       Full name       0         Sub-Tea       Teacher       0         Sub-Tea-A       Teacher-A       2         Sub-Tea-B       Teacher-B       4         Sub-Tea-B       Teacher-B       4         Sub-Tea-B       Teacher-B       4         Sub-Tea-B       Teacher-B       4         Sub-Tea-B       Teacher-B       4         Sub-Tea-B       Teacher-B       5         List of periods-Teal       Subst. / Teacher       6         List of periods-Teal       Subst. / Class       7         List of periods-Teal       List of periods-Teals       9         Print-Tea       Print / Teacher       10         Print-Tea       Print / Class       11 |

#### Aantal dagen

De vervangingsgegevens worden geëxporteerd vanaf de dag, die in <u>het venster Inforooster</u> als <u>Startdatum</u> is ingesteld. Bij 'Aantal dagen' voert u in hoeveel dagen moeten worden geëxporteerd vanaf deze startdatum.

Als er meerdere exportprofielen zijn gedefinieerd, dan kan het voorkomen, dat u de startdatum van een bepaald exportprofiel wilt laten afwijken.

Met het veld 'Uitvoerdatum (dagen na startdatum)' kunt u daarom instellen met welke dag, dus aantal dagen na de startdatum, de uitvoer moet beginnen. Hebt u bijvoorbeeld als startdatum 10.10 ingesteld en in dit veld een '2' ingevoerd, dan begint de export van dit profiel met 12.10.

|   | Mo | nitor         | HTML                    |                      |                       |                   | ×                        |            |
|---|----|---------------|-------------------------|----------------------|-----------------------|-------------------|--------------------------|------------|
|   | ٩  | _             | Heute                   | Elemen               | 1t                    |                   |                          | 5          |
|   |    | Name<br>Heut  | e<br>e                  |                      | The substit           | ution o<br>is dis | data from 19/<br>played. | 9/2014     |
|   |    | Cover         | <u>F</u> ormat          |                      |                       | 046               |                          |            |
| I |    | 1             |                         | Nr. of <u>d</u> ays  | 3                     | -                 |                          |            |
|   | C  | 2             | ×                       | Output dat           | te (days after the st | art date          | $\mathbf{D}$             |            |
|   |    | 20            | ×                       | Max, nr. of          | f rows per page       |                   |                          |            |
|   |    | 4             |                         | Refresh- <u>t</u> in | ne [sec]              |                   | 19.09.2014               | Start date |
|   |    | 2             | ×                       | Re <u>f</u> resh-Ti  | me (empty page) [s    | ec]               | Last date                |            |
|   |    | 🔲 Da          | aily comm               | ient(s) on ev        | ery page              |                   |                          |            |
|   |    | Expor<br>C:\U | rt director<br>sers\Adm | y<br>ninistrator.Us  | er-PC\Desktop\F       | Brov              | wse                      |            |
|   |    |               |                         |                      |                       |                   |                          |            |
|   |    |               |                         |                      |                       |                   |                          |            |
|   |    |               |                         |                      |                       |                   |                          |            |
|   |    |               |                         | ОК                   | Abbreche              | n                 | Hilfe                    |            |

#### 2.3.2 Beeldschermdeling en banner

De monitorweergave kan worden gesplitst, zodat op ieder vensterdeel andere informatie kan worden getoond. U kunt bijvoorbeeld aan de linkerzijde de vervangingsgegevens voor de huidige dag en aan de rechterzijde die voor morgen tonen. Deze instelling vindt u op het tabblad Speciaal.

In het onderstaande voorbeeld zijn twee exportprofielen gedefinieerd: Vandaag en Morgen.

Voor het exportprofiel Vandaag wordt één dag gepubliceerd, namelijk de startdatum. Voor het profiel Morgen wordt ook één dag geëxporteerd, alleen dat moet de dag na de startdatum zijn (veld 'Uitvoerdatum (dagen na startdatum)' = 1).

Bij de instellingen van Vandaag voert u op het tabblad Speciaal in, dat de gegevens in het linkerdeel moeten worden getoond en dat exportprofiel Morgen als tweede monitorsysteem moet worden gebruikt. Bij het exportprofiel Morgen stelt u in dat de gegevens in het rechter vensterdeel moet worden getoond.

#### Let op!

Let u erop, dat in de kolom Actief alleen een vinkje is geplaatst bij Vandaag. Vinkt u Morgen ook aan, dan wordt het venster nogmaals gesplitst en over de uitvoer van Vandaag heen geplaatst.

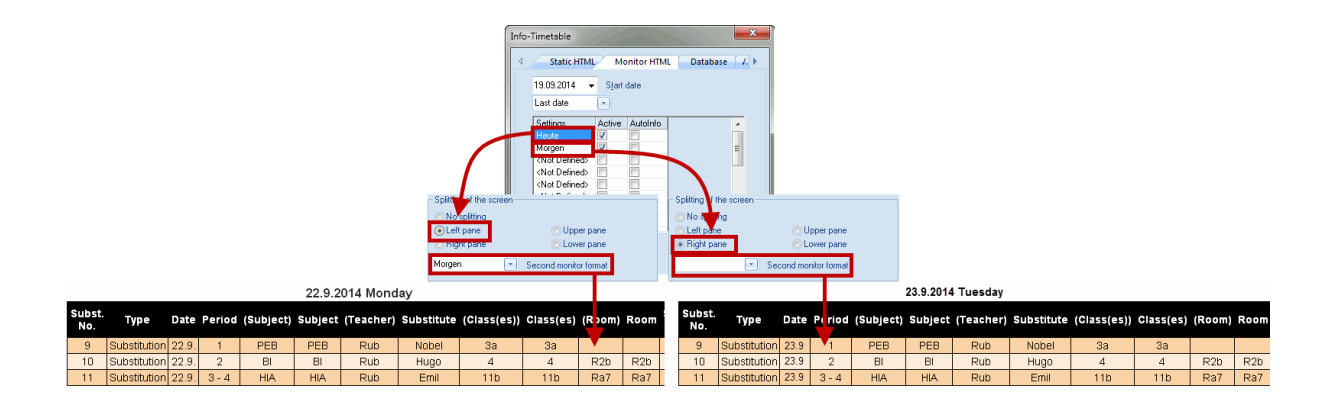

#### Banner

Extra informatie bij de vervangingsgegevens kan via een banner worden ge-toond. Op het tabblad Speciaal voert u de bannertekst in en geeft u aan of de bannertekst boven- of onderaan de pagina moet lopen.

#### Untis 2014

| Status: 06    | 5.07.2013 09:3                                                     | 4     |        |           |         |           |            |             |           |        |      | Status: 05 07 2013 09:34      |
|---------------|--------------------------------------------------------------------|-------|--------|-----------|---------|-----------|------------|-------------|-----------|--------|------|-------------------------------|
|               |                                                                    |       |        |           | 22.9.2  | 014 Mond  | ay         |             |           |        |      | ⊙ No ticker                   |
| Subst.<br>No. | Туре                                                               | Date  | Period | (Subject) | Subject | (Teacher) | Substitute | (Class(es)) | Class(es) | (Room) | Room | Ticker above     Ticker below |
| 9             | Substitution                                                       | 22.9. | 1      | PEB       | PEB     | Rub       | Nobel      | 3a          | 3a        |        |      | Ficker text                   |
| 10            | Substitution                                                       | 22.9. | 2      | BI        | BI      | Rub       | Hugo       | 4           | 4         | R2b    | R2b  | the 6th lesson.               |
| 11            | Substitution                                                       | 22.9. | 3-4    | HIA       | HIA     | Rub       | Emil       | 11b         | 11b       | Ra7    | Ra7  |                               |
|               | Gruber&PettersSoftware<br>Untis Timetabling Software               |       |        |           |         |           |            |             |           |        |      |                               |
|               | Parent-Teacher Meeting at 15:30. School ends after the 6th lesson. |       |        |           |         |           |            |             |           |        |      |                               |

#### 2.3.3 Refresh-tijd

Zoals aan het begin reeds vermeld, worden de HTML-pagina's automatisch gerouleerd. Met het veld 'Refresh-tijd (sec)' stelt u in om de hoeveel seconden naar een volgende pagina moet worden gesprongen. Voor pagina's zonder vervangingsgegevens is een andere refresh-tijd (aantal seconden) in te stellen. Dit kan bijvoorbeeld een pagina zijn met een algemene tekst of een afbeelding of een dag zonder roosterwijzigingen.

| Untis 2014                                                                                                    | Test school DEMO For demo and test only<br>Timetable 2014/2015 Valid from: 10 October                                                                                                    | Test school DEMO For demo and test only<br>Timetable 2014/2015 Valid from: 10 October |
|----------------------------------------------------------------------------------------------------|----------------------------------------------------------------------------------------------------|---------------------------------------------------------------------------------------|
| Status: 05.07.2013 09:44<br>20.9.2014 Saturday                                                                                                    | Status: 05.07.2013 09:44                                                                                                    | 20.6.2015 Saturday                                                                    |
| Subst.<br>No.         Type         Date         Period         (Subject)         Subject         (Teacher)         Substitute           6         Substitution         20.9         2         DE         DE         Rub         Cer           7         Substitution         20.9         3         CK         CK         Rub         Cer           8         Substitution         20.9         4         PEB         PEB         Rub         Berta           Gruber& Petters Software           Units Timetabling Software           Lasts 4 seconds | (Class(es)<br>Monitor HTML<br>4<br>13<br>4<br>23<br>Cover format<br>Cover format<br>Cover format<br>1<br>1<br>N: of glays<br>2<br>0 Urput date (days after the start date)<br>2<br>1<br>1<br>1<br>N: of glays<br>2<br>0 Urput date (days after the start date)<br>2<br>1<br>1<br>1<br>1<br>1<br>1<br>1<br>1<br>1<br>1 | Units Timetabling Software Units Timetabling Software Lasts 2 seconds                 |

#### Dagtekst

Standaard wordt een ingevoerde dagtekst op de eerste pagina van de betreffende datum getoond. Een vinkje zorgt ervoor, dat de dagtekst op iedere pagina wordt weergegeven.

#### Exportmap

Tijdens het exporteren worden de bestanden Subst\_00x.htm in de export-map aangemaakt, waarbij x voor het volgnummer van het HTML-bestand staat.

#### 2.3.4 Koppelen van extra HTML-bestanden

Soms is het noodzakelijk om bij de uitvoer naar het monitorsyteem extra html-bestanden in te voegen, bijvoorbeeld in het geval er een aankondiging van het jaarlijkse schoolfeest op een aparte pagina moet worden weergegeven. U gaat dan als volgt te werk:

1.) Voer via 'Instellingen 
Diversen 
tabblad Bestandenmap' achter 'HTML-voorbeelden' een mapnaam in.

| Miscellaneous     |                                                              |
|-------------------|--------------------------------------------------------------|
| Auto-save         |                                                              |
| Directories       | Type of file Path                                            |
| Directories       | Data files (.gpn)                                            |
| Timetable         | Version 14.x files (.gpu)                                    |
|                   | Back-up files                                                |
| Customise         | Optimisation results                                         |
| Value Calculation | Import/Export                                                |
|                   | HTML files                                                   |
| Warnings          | Department hies                                              |
| HTML              | HTML-templates C:\Llsers\Administrator Llser-PC\Deskton\HTML |
|                   |                                                              |
| E-Mail            |                                                              |
| Multiple terms    | <u>D</u> elete <u>E</u> dit                                  |
| AutoInfo          |                                                              |
| Autoinio          |                                                              |
| Internet          |                                                              |
|                   |                                                              |
|                   |                                                              |
|                   |                                                              |
|                   |                                                              |
|                   | OK Cancel                                                    |

2.) Maak in de ingestelde map een onderliggende submap met de naam 'info\_monitor' en kopieer daarheen de door u gevormde html-pagina's (extensie met \*.htm of \*.html). Deze extra bestanden moeten wel correcte html-code bevatten en mogen de code '<meta http-equip='refresh"...> niet bevatten.

#### Tip: Extra pagina is per exportprofiel verschillend!

Het kan voorkomen dat u verschillende exportprofielen heeft gedefinieerd, maar eigenlijk bij ieder exportprofiel een andere extra pagina wilt toevoegen. U wilt bijvoorbeeld bij het exportprofiel Aula een andere extra pagina tonen dan bij het exportprofiel Personeelskamer. Maak hiervoor een submap aan in de map 'info\_monitor' die u 'Aula' respectievelijk 'Personeelskamer' noemt, waarin u de extra pagina's plaatst.

De pagina's worden nu bij de uitvoer naar het monitorsysteem in de moni-torvolgorde opgenomen.

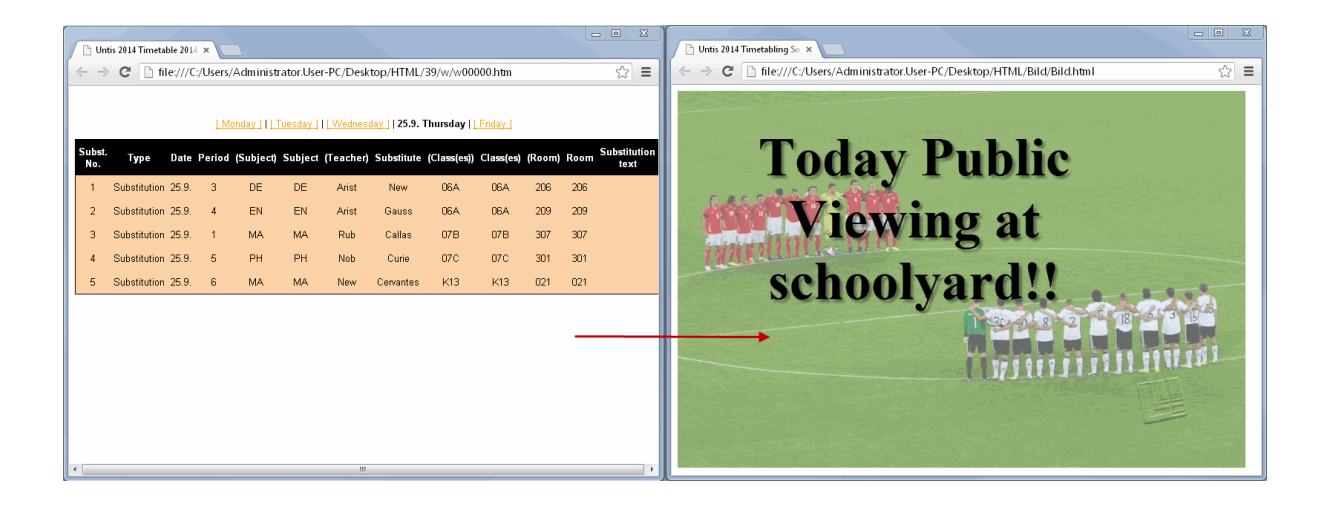

#### Tip: Volgorde van extra pagina's

Als u meerdere extra pagina's wilt toevoegen en daarbij de volgorde wilt vastleggen, nummert u dan de gewenste rijvolgorde door, dus bestand\_01.htm, bestand\_02.htm, ...

## 2.4 Aut. export naar HTML en Monitor HTML

Zowel de export voor de gewone HTML alsook voor de de export naar een monitorsysteem kunt u op bepaalde momenten (bijvoorbeeld bij het opslaan of sluiten van het programma) automatisch laten plaatsvinden. Deze instelling vindt u via op het tabblad Autolnfo via 'Instellingen | Diversen'.

| Miscellaneous                                                                                                    |                                                                                                    |                             |
|----------------------------------------------------------------------------------------------------|----------------------------------------------------------------------------------------------------|-----------------------------|
| Auto-save<br>Directories<br>Timetable<br>Customise<br>Value Calculation<br>Warnings<br>HTML<br>E-Mail<br>Multiple terms<br>AutoInfo<br>Internet | Selection          Stat. Info Export         Monitor Export         WebUntis Substitutions         DB Info Export         At a certain time         After [n] minutes         0         Messages prior | ; [hh:mm]<br>s<br>to export |
|                                                                                                    |                                                                                                    | OK Cancel                   |

U kunt aanvinken of de export bij het opslaan van de gegevens, het sluiten van het rooster alsook op een bepaald tijdstip (uitgaande van de systeemtijd) of na een x-aantal minuten moet plaatsvinden.

Een vinkje bij 'Met bevestiging' zorgt ervoor, dat Untis voordat de automatische export begint om een bevestiging vraagt.

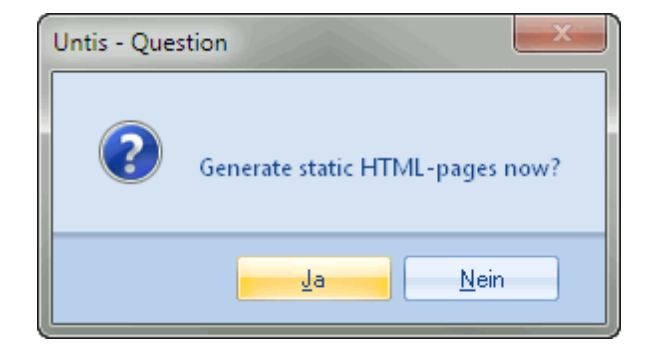

## **3** Roosters per e-mail verzenden

Deze optie maakt een mailing met de (dag)roosters van docenten en eventueel ook van leerlingen mogelijk. Untis gebruikt hierbij het reeds op uw PC geïnstalleerde mailprogramma of een via het netwerk aanwezige mailserver. ledere docent of leerling ontvangt een e-mail met in de bijlage alleen zijn/haar eigen rooster.

## 3.1 E-mail instellingen

Het e-mailadres van docent of leerling kan bij de basisgegevens worden ingevoerd.

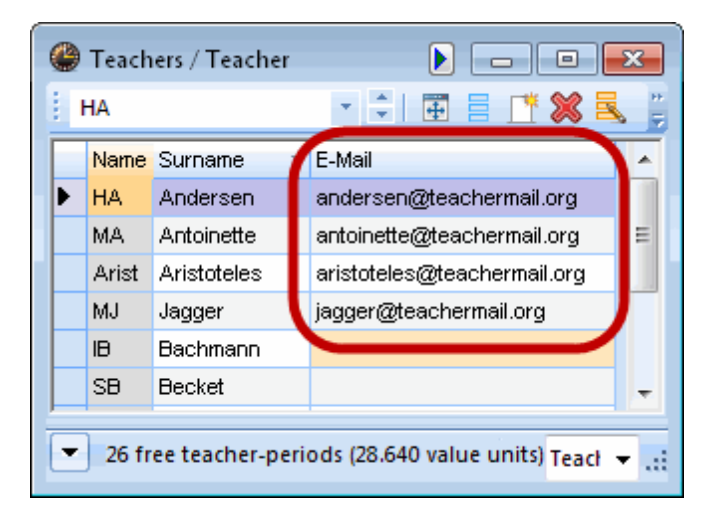

Via 'Instellingen | Diversen | tabblad E-mail' kunt u algemene instellingen voor het verzenden van een email invoeren.

Als op de computer, waarop Untis draait, een e-mailprogramma is geïnstalleerd zoals Outlook (MAPI) of Outlook Express (Simple MAPI), dan functioneert de e-mailverzending zonder verdere instellingen. Untis gebruikt in dit geval automatisch het aanwezige mailprogramma. U vindt de verzonden e-mails dan ook terug onder 'Verzonden items'.

| Time grid   School data   School holidays   Calendar   Miscellaneous   Report-Settings   Licence data   Toolbars   Toolbar   Status bar   Express-mode     Miscellaneous   Miscellaneous   Miscellaneous     Miscellaneous     Miscellaneous     Miscellaneous     Mailsystem   Directories   Timetable   Customise   Value Calculation   Warnings   HTML     Mailsystem     Mailserver | Sett         | ings    | Modules      | Windo                                    |
|----------------------------------------------------------------------------------------------------|--------------|---------|--------------|------------------------------------------|
| School data   School holidays   Calendar   Miscellaneous   Report-Settings   Licence data   Toolbars   Toolbar   Status bar   Express-mode     Miscellaneous   Miscellaneous   Miscellaneous   Miscellaneous   Miscellaneous   Miscellaneous   Miscellaneous   Mailsystem   Directories   Timetable   Customise   Value Calculation   Warnings   HTML                                   |              | Time    | grid         |                                          |
| School holidays   Calendar   Miscellaneous   Report-Settings   Licence data   Toolbars   Toolbar   Status bar   Express-mode     Mailsystem   Directories   Timetable   Customise   Value Calculation   Warnings   HTML                                                                                                    |              | Scho    | ol data      |                                          |
| Image: Calendar   Miscellaneous   Report-Settings   Licence data   Toolbars   Toolbar   Status bar   Express-mode     Miscellaneous   Miscellaneous   Miscellaneous   Miscellaneous   Miscellaneous   Miscellaneous   Customise   Value Calculation   Warnings   HTML                                                                                                    | 1            | Scho    | ol holidays  |                                          |
| Miscellaneous   Report-Settings   Licence data   Toolbars   Toolbar   Status bar   Express-mode     Miscellaneous   Miscellaneous   Miscellaneous   Mailsystem   Directories   Timetable   Customise   Value Calculation   Warnings   HTML                                                                                                    | 18           | Caler   | ndar         |                                          |
| Report-Settings   Licence data   Toolbars   Toolbar   Status bar   Express-mode     Miscellaneous     Mailsystem   Directories   Timetable   Customise   Value Calculation   Warnings   HTML     Mailsystem   Mailsystem   SimpleMAPI (e.g. Outlook Express)   Mailsystem     Mailsystem     Mailsystem     SimpleMAPI (e.g. Outlook Express)     Mailsystem     Warnings     HTML      |              | Misc    | ellaneous    |                                          |
| Licence data         Toolbars         Toolbar         Status bar         Express-mode         Miscellaneous         Auto-save         Directories         Timetable         Customise         Value Calculation         Warnings         HTML                                                                                                    |              | Repo    | ort-Settings |                                          |
| Toolbars         Toolbar         Status bar         Express-mode         Miscellaneous         Auto-save         Directories         Timetable         Customise         Value Calculation         Warnings         HTML                                                                                                    |              | Licen   | ce data      |                                          |
| Toolbar         Status bar         Express-mode         Miscellaneous         Auto-save         Directories         Timetable         Customise         Value Calculation         Warnings         HTML                                                                                                    |              | Toolt   | bars         | •                                        |
| Status bar         Express-mode         Miscellaneous         Auto-save         Directories         Timetable         Customise         Value Calculation         Warnings         HTML                                                                                                    |              | Toolt   | bar          |                                          |
| Express-mode         Miscellaneous         Auto-save         Directories         Timetable         Customise         Value Calculation         Warnings         HTML                                                                                                    | $\checkmark$ | Statu   | is bar       |                                          |
| Miscellaneous         Auto-save         Directories         Timetable         Customise         Value Calculation         Warnings         HTML                                                                                                    |              | Expre   | ess-mode     |                                          |
| Miscellaneous          Auto-save         Directories         Timetable         Customise         Value Calculation         SMTP         Warnings         HTML                                                                                                    | _            |         |              |                                          |
| Auto-save         Directories         Timetable         Customise         Value Calculation         Warnings         HTML                                                                                                    | Mis          | cellan  | eous         |                                          |
| Directories Timetable Customise Value Calculation Warnings HTML Mailsystem Mailsystem SimpleMAPI (e.g. Outlook) SMTP Mailserver Mailserver Mailserver Mailserver Mailserver Name of the                                                                                                    | A            | uto-s   | ave          |                                          |
| SimpleMAPI (e.g. Outlook Express)         Timetable         Customise         Value Calculation         SMTP         Warnings         HTML                                                                                                    |              | Directo | ories        | Mailsystem                               |
| Imetable     MAPI (e.g. Outlook)       Customise     SMTE       Value Calculation     SMTE       Warnings     Mailserver       HTML     Name of the                                                                                                    |              |         |              | SimpleMAPI (e.g. Outlook Express)        |
| Customise<br>Value Calculation<br>Warnings<br>HTML                                                                                                    | I '          | imeta   | ble          | MAPI (e.g. Outlook)                      |
| Value Calculation     SMTP       Warnings     Mailserver       HTML     Name of the                                                                                                    |              | Suston  | nise         | O SMI <u>P</u>                           |
| Warnings     Mailserver       HTML     Name of the                                                                                                    | V            | /alue ( | Calculation  | с ямт <u>е</u> ————                      |
| HTML Name of the                                                                                                    | v            | Varnir  | ngs          | Mailserver                               |
|                                                                                                    | F            | ITML    |              | Name of the                              |
| E-Mail Mail server requires auth. before sendir                                                                                                    | E            | -Mail   |              | Mail server requires auth, before sendin |

Heeft de school een eigen mailserver, dan kan ook hier gebruik van worden gemaakt. Activeer in dit geval het keuzerondje SMTP. U hebt de naam van een mailserver (of het IP-adres) nodig en u eigen e-mailadres ( bijv. <u>rooster@uwschool.com</u> ). Achter de mailservernaam kunt u eventueel aangeven welke serverpoort gebruikt moet worden. Gebruik hierbij het formaat [server]:[poort], bijvoorbeeld Mijnschool.nl:8080.

SE

| Miscellaneous     |                                           |
|-------------------|-------------------------------------------|
| Auto-save         |                                           |
| Directories       | Mailsystem Iransmission of E-Mail         |
| Timetable         | O <u>M</u> API (e.g. Outlook) Log-Eile    |
| Customise         | SMTP     Untis_Mail.log                   |
| Value Calculation | SMS                                       |
| Warnings          | mail.meine-schule.de Mailserver SMS URL   |
| HTML              | plan@meine-schule.de Name of the sender   |
| E-Mail            | Mail server requires auth, before sending |
| Multiple terms    | admin User                                |
| AutoInfo          | Password                                  |

U kunt voor de verzonden mails een logbestand bijhouden. Voor iedere ver-zonden mail wordt een regel met de belangrijkste kenmerken weggeschreven naar het bestand Untis\_Mail.log of een zelfgekozen naam. Standaard wordt dit bestand opgeslagen in de map:

- Windows XP: C:\Documents and Settings\gebruiker\Application Data\gp-Untis.

- Windows 7/ Vista: C:\Gebruikers\gebruiker\AppData\Roaming\gp-Untis

| Miscellaneous     |                      | X                 |
|-------------------|----------------------|-------------------|
| Auto-save         |                      |                   |
| Directories       | Mailsystem           |                   |
| Timetable         | OMAPI (e.g. Outlook) | Log- <u>F</u> ile |
| Customise         | SMT <u>P</u>         | Untis_Mail.log    |
| Value Calculation | SMT <u>P</u>         |                   |

#### Logbestand openen

Met een klik op de tekst 'Logbestand' opent u het logbestand om de inhoud te bekijken.

## 3.2 Verzenden van e-mails

Met de icoon <Mailen> in de hoofdwerkbalk zijn (dag) roosters naar docenten of leerlingen te e-mailen. Als deze icoon niet in de hoofdwerkbalk staat, dan is de werkbalk voor Inforooster niet geactiveerd. Met een rechtermuisklik op de hoofdwerkbalk kunt u deze werkbalk activeren.

Met de button <Selectie> kunt u de docenten respectievelijk de leerlingen selecteren, die een e-mail moeten gaan ontvangen.

|                              | Teache     |             | ×       |
|------------------------------|------------|-------------|---------|
|                              | Name       | Full name   |         |
| E-Mail                       | HA         | Andersen    |         |
|                              | MA         | Antoinette  |         |
| ◀ Timetables Lessons Su      | Arist      | Aristoteles |         |
|                              | MJ         | Jagger      |         |
| Teacher O Si                 |            |             |         |
| - Incohom 4                  |            |             |         |
| Select                       |            |             |         |
|                              |            |             |         |
| Only teachers with changes   |            |             |         |
| Send class timetable         |            |             |         |
| Date of the timetable        |            |             |         |
| 19.09.2014 ▼ <u>W</u> eek    |            |             |         |
| Subject                      | - All -    | Depa        | artment |
| Timetable for <sup>^</sup> I |            |             | 10.     |
| Message                      |            |             | Inverse |
| Timetable (as ^)             |            |             | Cancel  |
| I imetable for I             |            |             | Cancer  |
| ٠                            |            | ÷           |         |
| Send Log-File                |            |             |         |
| OK Abbrechen                 | Obernehmen | Hilfe       |         |

#### Let op!

Er worden enkel docenten resp. leerlingen ter selectie aangeboden, waarbij in het invoervenster Docenten of Leerlingen (optie Leerlingenrooster) een e-mailadres is ingevoerd.

Bij een mailing aan docenten kan optioneel ook het klasrooster, waarvan de docent mentor is, worden meegezonden. U dient hiertoe in het veld Klassenleraar in het invoervenster Klassen de afkorting van de docent in te voeren.

Zoals bij alle roosterpublicaties kunt u ook hier kiezen welk roosterprofiel moet worden gebruikt. klik hiertoe op de button aan de rechterzijde en selecteer een roosterprofiel. De buttonnaam toont het actieve roosterprofiel.

| E-Mail                                                              | Teachers: Timetable formats                                                                                                    |
|---------------------------------------------------------------------|----------------------------------------------------------------------------------------------------|
| ↓       Timetables       Lessons       Substitutions       Substitu | Short name       Full name       OK         TeaHTML       Teacher. HTML       0         Tea1       Teacher.1       1         Tea-M-1       Teacher.1       2         Tea-V1       Teacher.1       3         Tea1A       Te. schedule big       4         Tea10       Teacher.10       5         Tea10A       Teacher.11       7         Tea11A       Teacher.11       8 |
| Timetable for ^1                                                    |                                                                                                    |
| Message                                                             |                                                                                                    |
| Timetable for ^I                                                    |                                                                                                    |
| Send Log-File                                                       |                                                                                                    |

#### Vastleggen van data 3.2.1

U hebt twee mogelijkheden om het tijdbereik van het rooster in te stellen. 1. Invoer of selectie van een datum. Het rooster voor deze week verzonden.

| E-Mail                                                               |                                  |                        | ×          |
|----------------------------------------------------------------------|----------------------------------|------------------------|------------|
| <b>√</b> Timeta                                                      | bles Lessons                     | Substitutions          | Substitu 🕨 |
| ● Teacher<br>⊂ Teacher: 4 =                                          |                                  | 💿 Students             |            |
|                                                                      |                                  | Te                     | aHTML      |
| Send clas                                                            | ners with changes<br>s timetable | L                      | ayout      |
| Date of the                                                          | timetable<br>Veek                |                        |            |
| <ul> <li>September 2014</li> </ul>                                   | •                                |                        |            |
| Mo Di Mi Do Fr Sa S                                                  | •                                |                        |            |
| 19 20 2<br>22 23 24 25 26 27 2<br>29 30 1 2 3 4<br>Heute: 05.07.2013 | 1 8 5                            |                        |            |
| 4                                                                    |                                  |                        | +          |
|                                                                      |                                  | en Ü <u>b</u> ernehmen | Hilfe      |

#### Let op! Rooster inclusief vervangingsgegevens

U kunt een mailing vanuit de Untis- of vanuit de Dagroostermodus activeren. In de Dagroostermodus wordt automatisch het rooster inclusief de dagelijkse roosterwijzigingen (vervangingsgegevens) verzonden. In de Untismodus gebeurt dit niet.

 Datum uit lesrooster: dit veld kan worden aangevinkt in de Untismodus. Als tijdbereik geldt dan de instelling, die is vastgelegd voor het betreffende roosterprofiel (icoon <Roosteropmaak> | tabblad Selectie), bijvoorbeeld Heel lesjaar of Periode.

| 🚇 4 - Class  | 4 (Nobel) Timetable (                  | ClaHTML)    |                                         | @ Layout 01 - Individual timetable with days across the top       |                                  |                                                                                                    |  |
|--------------|----------------------------------------|-------------|-----------------------------------------|-------------------------------------------------------------------|----------------------------------|----------------------------------------------------------------------------------------------------|--|
| 4 School     | vear:15.9.2014 - 30.6.20               | 🚇 🔹 🛃 🛃 🛃 🚝 | ) 💋 🔍 & 🏮 🖷                             | General Selection range Layout 1 Layout 2 HTML     Banne (neinds) |                                  |                                                                                                    |  |
|              | Мо                                     | Tu          | We                                      | Th                                                                | Fr                               | Fr: To: Period Number Start End:<br>8.00 14.15                                                                               |  |
| 8:00<br>8:45 | <b>Girls PE.</b><br>Bachmann<br>SH2 1) | Design.     | <b>Graphics</b><br>Becket<br>R1b        | Physics<br>Antoinette<br>PL                                       | <b>Biology</b><br>Rubens<br>R1b  | Mon         Fr-5         Pelluds/week         Display child column           Date         15.09.2014         (Calendar week) |  |
| 8:55<br>9:40 | Cookery<br>Rubens<br>HE1               | ws 2)       | <b>Religious Educat</b><br>Nobel<br>R1a | <b>History</b><br>Hugo<br>R3a                                     | <b>Graphics</b><br>Becket<br>R2b | Monday Tuesday<br>38. Calendar week 27. Calendar week<br>1. School week 27. Calendar week                                    |  |
| 9:50         | History                                | Music       | Mathematics.                            | Cookery<br>Rubens                                                 | Religious Educat                 | Before the start of school                                                                                                   |  |

## 3.2.2 Mailing lesson allocation

Lesson allocations can be dispatched to all teachers or to specific teachers via the 'Lessons' tab. The format used can be changed using the same process described in the previous chapter.

| L-Nr. | Coupl | Uns. | Less. | Per | Teache | Sub    | Class(es)    | Sub. Ro      | om      | Ro   | om               | Text | Statistik    | Report   |       |
|-------|-------|------|-------|-----|--------|--------|--------------|--------------|---------|------|------------------|------|--------------|----------|-------|
| 9377  |       |      |       | 4   | MaCu   | E1     | 06B          |              |         | 1    | 04               |      |              |          | X     |
| 9757  | 2,3   |      |       | 4   | IB     | E2     | 08A          | -Mail        | 11      | 14   |                  |      | -            |          |       |
|       |       |      |       |     | MaCu   | E2     | 80,A80       | 4 <b>T</b> i | meta    | bles | Lesson           | s S  | Substitutior | ns Subst | itu 🕨 |
|       |       |      |       |     | ViHu   | L2     | 08B          | _ Teache     | er: 1 - |      |                  |      |              |          |       |
| 9869  |       |      |       | 3   | MaCu   | E1     | 09D          |              |         |      |                  |      |              |          | - I I |
| 9784  |       |      |       | 3   | MaCu   | D      | 10D          | 5            | elect   |      |                  |      |              | L-Tea    |       |
| 9571  |       |      |       | 4   | MaCu   | D      | 11A          | l            |         |      |                  |      |              |          |       |
| 9890  |       |      |       | 4   | MaCu   | E1     | 11D          |              |         |      |                  |      |              |          |       |
| 9380  | 1, 2  |      |       | 2   | HeBe   | Μ      | 06B          |              |         |      |                  |      |              |          |       |
|       |       |      |       |     | MaCu   | E1     | 06B          |              |         |      |                  |      |              |          |       |
|       |       |      |       |     | Gru    | ber    | &Pet         | Subject      |         |      |                  |      |              |          |       |
|       |       |      |       |     |        |        |              | Lessons      | for ^I  |      |                  |      |              |          |       |
|       |       |      |       |     |        | $\sim$ |              | Masaaga      |         |      |                  |      |              |          |       |
|       |       |      |       |     |        |        |              |              | for ^l  |      |                  |      |              |          |       |
|       |       |      |       |     |        |        | $\backslash$ | Lessons      |         |      |                  |      |              |          | Ŧ     |
|       |       |      |       |     |        |        |              | <u>S</u> en  | d       |      | og- <u>F</u> ile | ]    |              |          |       |
|       |       |      |       |     |        |        |              |              | 0       |      | Abbred           | chen | Übernehr     | nen      | Hilfe |

## 3.2.3 Mailing substitution lists

If you use the cover planning module, substitution lists can also be sent to any teacher in the same way as described in the other examples.

|           |        |                | 19.9.  |         |           |              |          |              |            |                   |        |             |         |          |
|-----------|--------|----------------|--------|---------|-----------|--------------|----------|--------------|------------|-------------------|--------|-------------|---------|----------|
|           |        | Absent Teacher |        |         |           | Curie        |          |              |            |                   |        |             |         |          |
|           |        | Aggri          | eved ( | Classes | 06B, 08A, | 08B, 09D, 7  | 11 1     | ם11          | 1          |                   | Marrie |             |         |          |
|           |        | Aggri          | eved I | Rooms   | 105, 2    | 01, 405, 011 | E-M      | ail          |            |                   |        |             |         | <u> </u> |
|           |        |                | 20.9.  |         |           |              | 4        | Tim          | netables   | Lessons           | Sut    | ostitutions | Substit | u 🕨      |
|           |        | Abs            | ent Te | acher   |           | Becket       | ll r     | Teacher      | : 2        |                   |        |             |         |          |
|           |        | Aggri          | eved ( | Classes | 05A, 06I  | B, 06C, 06D  |          | Se           | lect       |                   |        | Sut         | o-Tea-∆ |          |
|           |        | Aggri          | eved I | Rooms   |           | MU1          |          |              | a sebere i | J<br>uith changes |        |             | JIOGIT  |          |
|           |        |                |        |         |           | 7.6          |          | Time         | eachers v  | with changes      |        |             |         |          |
|           | Grub   | er&            | Pett   | ersS    | oftwar    | •Ma          | ۱ſ       | i ime ran    | ge         |                   |        |             |         |          |
| Trma      | T      | (C-1-)         | Casta  | Class   | T1        | Carlast D    |          | 19.09.2      | 014 👻      | 24.09.3           | 2014 🗖 | •           |         |          |
| Type Da   | Less.  | (Sub.)         | Sub    | Class   | Teacher   | Subst. R     |          |              |            |                   |        |             |         |          |
| Sub   19. | 9.   9 | <del>E1</del>  | E1     | 06B     | MaCu      | MaCu         | <u>s</u> | ubject       |            |                   |        |             |         |          |
|           |        |                |        |         |           | κ            | 9        | Substitutio  | ons for ^I |                   |        |             |         |          |
|           |        |                |        |         |           | $\setminus$  | M        | lessage      |            |                   |        |             |         |          |
|           |        |                |        |         |           |              | 9        | Substitutio  | ons for ^I |                   |        |             |         | *        |
|           |        |                |        |         |           |              |          |              |            |                   |        |             |         |          |
|           |        |                |        |         |           |              |          |              |            |                   |        |             |         |          |
|           |        |                |        |         |           |              |          |              |            |                   |        |             |         |          |
|           |        |                |        |         |           |              |          |              |            |                   |        |             |         | -        |
|           |        |                |        |         |           |              | Ν        | •            |            |                   |        |             | ÷       |          |
|           |        |                |        |         |           |              |          | Send         |            | Log-File          | 1      |             |         |          |
|           |        |                |        |         |           |              |          | <u>J</u> enu |            | Log- <u>F</u> ile | J      |             |         |          |
|           |        |                |        |         |           |              |          |              | ОК         | Abbrec            | hen    | Übernehmer  |         | ilfe     |

You can set the "Only teachers with changes" option to specify that only teacher timetables containing at least one change to the regular timetable should be sent.

| E-Mail             |         |               | ×          |
|--------------------|---------|---------------|------------|
| 1 Timetables       | Lessons | Substitutions | Substitu 🕨 |
| Teacher: 0         |         |               |            |
| Select             |         | Sub           | Tea-A      |
| Only teachers with | changes |               |            |
| Time range         |         |               |            |

#### 3.2.4 Mailing the substitutions statement

When the cover planning module is used substitution statements can also be sent electronically. In addition to selecting the addressee(s), it is also possible to specify the time range for the statement.

| MaCu             | Curi    | e      |       |                                              |
|------------------|---------|--------|-------|----------------------------------------------|
| Substitution / C | ancelle | d / Va | alueC | E-Mail                                       |
| Date             | Period  | S/C    | Value | Lessons Substitutions Substitution statement |
| Date             | Period  | S/C    | Value | Teacher: 1                                   |
| 22.9.            | Mo/1    | -C     | -1    | Select                                       |
| 22.9.            | Mo/2    | -C     | -1    | C Time range                                 |
| 22.9.            | Mo/3    | -C     | -1    | 19.09.2014 - 24.09.2014 -                    |
| 22.9.            | Mo/6    | -C     | -1    |                                              |
| 22.9.            | Mo/8    | -C     | -1    | Subject                                      |
| 22.9.            | Mo/9    | -C     | -1    | Message                                      |
| 23.9.            | Tu/2    | +S     | 1     | Unterrichte für <sup>^</sup> I               |
| Total : -5       |         |        |       |                                              |
| Substitution : 1 |         |        |       |                                              |
| Cancelled : 6    |         |        |       |                                              |
| Cancelled not to | o count | : 0    |       | Send Log-File                                |
|                  | (       | Gru    | berð  | OK Abbrechen Ubernehmen Hilfe                |

#### 3.2.5 Tekst voor de e-mail

In de velden Betreft en Bericht kunt u de tekst voor de e-mail invoeren. U mag in beide velden de volgende variabelen gebruiken:

- ^ddatum van het rooster (bijv. 10.10.2011)
- ^aactuele datum en tijd.
- ^safkorting docent / leerling
- Avolledige naam docent / leerling
- ^fvoornaam docent /leerling
- ^ttitel docent

Met een klik op de button <Zenden> wordt de mailing gestart.

Eventueel voorkomende errors worden in het logbestand beschreven. U kunt deze informatie met een klik

op <Logbestand> inzien.

. Het logbestand bevat de volgende informatie:

- 1. Datum van verzenden
- 2. Afkorting van docent of leerling aan wie mail werd gezonden
- 3. E-mailadres van de ontvanger
- 4. Inhoud van Betreft
- 5. Status: OK of foutnummer of foutmelding bij problemen

## 3.3 Koppelen van extra pagina's

Bij een e-mail aan docenten kunt u naast zijn/haar rooster ook extra bestanden toevoegen. Ga hiervoor naar 'Instellingen | Diversen | tabblad Bestandenmap' en selecteer achter 'E-mail bijlage' een map. In deze map kunt u bestanden plaatsen die dan automatisch bij de mailing worden meegezonden.

| Sett     | ings        | Modules      | Windo |  |  |  |  |  |
|----------|-------------|--------------|-------|--|--|--|--|--|
|          | Time        | grid         |       |  |  |  |  |  |
|          | School data |              |       |  |  |  |  |  |
| 恋        | Scho        | ol holidays  |       |  |  |  |  |  |
| 18       | 🕫 Calendar  |              |       |  |  |  |  |  |
|          | Misc        | ellaneous    |       |  |  |  |  |  |
|          | Repo        | rt-Settings. |       |  |  |  |  |  |
|          | Licen       | ce data      |       |  |  |  |  |  |
|          | Toolt       | bars         |       |  |  |  |  |  |
|          | Toolt       | bar          |       |  |  |  |  |  |
| <b>v</b> | Statu       | is bar       |       |  |  |  |  |  |
|          | Expre       | ess-mode     |       |  |  |  |  |  |

Het extra bestand moet als naam de afkorting van de docent hebben, met een willekeurige extensie (bijvoorbeeld GAU.pdf). Tijdens het verzenden van een mailing controleert Untis deze map en voegt de bestanden toe aan de mails van de overeenkomstige docenten. Docent GAU ontvangt op deze wijze naast zijn roostergegevens tevens het bestand GAU.pdf.

|   | Miscellaneous     |   |                           |                                              |
|---|-------------------|---|---------------------------|----------------------------------------------|
|   | Auto-save         |   |                           |                                              |
| l | Directories       |   | Type of file              | Path                                         |
|   | Directories       |   | Data files (.gpn)         |                                              |
|   | Timetable         |   | Version 14.x files (.gpu) |                                              |
|   |                   |   | Back-up files             |                                              |
|   | Customise         |   | Optimisation results      |                                              |
|   | Value Calculation |   | Import/Export             |                                              |
|   | value Calculation |   | HTML files                |                                              |
|   | Warnings          |   | Department files          |                                              |
|   |                   | ( | E-Mail attachments        | C:\Users\Administrator.User-PC\Desktop\mails |
|   | HTML              |   | H I ML-templates          | U:\Users\Administrator.User-PU\Desktop\HTML  |
|   |                   |   |                           |                                              |

#### Bijlage meezenden voor alle docenten resp. leerlingen

Ook is het mogelijk een bestand als bijlage voor alle docenten respectievelijk leerlingen mee te zenden. Maak hiervoor een submap 'teacher' voor docenten en/of een map 'student' voor leerlingen aan en plaats hierin de bestanden, die moeten worden meegestuurd. Deze twee mappen moeten zich dus bevinden in de map, die onder 'Instellingen | Diversen | tabblad Bestandenmap' achter 'E-mail bijlage', is ingevoerd.

## 4 Roosterwijziging per SMS of e-mail

Bij gebruik van de optie Dagroosterbeheer kunt een docent per SMS of e-mail op de hoogte brengen van een roosterwijzing in zijn/haar rooster.

Om de verzending via SMS goed te laten verlopen moet Untis weten, welke provider moet worden gebruikt. De communicatie met de provider verloopt via een http-interface. Op het tabblad E-mail (Instellingen | Diversen) kunt u de URL van de provider invoeren.

| Miscellaneous     |                                           |
|-------------------|-------------------------------------------|
| Auto-save         |                                           |
| Directories       | Mailsystem Iransmission of E-Mail         |
| Timetable         | O <u>M</u> API (e.g. Outlook) Log-Eile    |
| Customise         | SMTP     Untis_Mail.log                   |
| Value Calculation | SMS                                       |
| Warnings          | mail.meine-schule.de Mailserver SMS URL   |
| HTML              | plan@meine-schule.de Name of the sender   |
| E-Mail            | Mail server requires auth. before sending |

Als uw Internet-verbinding via een proxy-server verloopt, dan kunt u de noodzakelijke instellingen invoeren op het tabblad Internet ('Instellingen | Diversen').

| Miscellaneous     |                                                   |
|-------------------|---------------------------------------------------|
| Auto-save         |                                                   |
| Directories       | Proxyserver Test                                  |
| Timetable         | Proxy from system settings                        |
| Customise         | O Proxy (Host[:Port])                             |
| Value Calculation |                                                   |
| Warnings          | User                                              |
| HTML              | Password                                          |
| E-Mail            | Automatically check the internet for programme up |
| Multiple terms    | Connect to the internet for user messages         |
| AutoInfo          | HTTP authentication                               |
| Internet          | User                                              |
|                   | Password                                          |
|                   |                                                   |
|                   | OK Cancel                                         |

De mobiele telefoonnummers van de docenten kunt u invoeren bij de basisgegevens van docenten.

| C | ) Teach | ers / Teacher |                            |                  |                 |
|---|---------|---------------|----------------------------|------------------|-----------------|
|   | HA      |               | - 🗧 🗄 📑 🗱                  | \$ 🐔 🏂 8         | 0 🖻 🗳 💩 - 💩 🖗 , |
| Γ | Name    | Surname 🔍 🔻   | E-Mail                     | Telephone Number | *               |
| ► | HA      | Andersen      | andersen@teachermail.org   | 43/699/1234567   | E               |
|   | MA      | Antoinette    | antoinette@teachermail.org |                  |                 |
|   | Arist   | Aristoteles   | arist@teacheremail.org     |                  |                 |
|   | MJ      | Jagger        | jagger@teachermail.org     |                  | <b>.</b>        |

In welk formaat de telefoonnummers moeten worden ingevoerd is afhankelijk van de gebruikte provider.

Met de icoon <Berichtgeving> in de hoofdwerkbalk van Inforooster wordt - uitgaande van de kalenderinstelling in de dagroostermodus- een lijst met de roosterwijzigingen getoond.

#### Ē2

In de kolom Tekst ziet u de tekst die wordt verzonden aan de docent. Deze tekst is eventueel handmatig aan te passen: selecteer veld en druk op spatiebalk.

In de kolommen SMS en E-mail kunt u aanvinken of de docent een e-mail of een SMS-bericht moet ontvangen. Untis plaatst aan de hand van de invoer bij de basisgegevens van docenten automatisch alvast de betreffende vinkjes.

Met de button <Zenden> wordt de berichtgeving gestart.

Untis houdt net zoals bij een e-mailverzending van roosters ook voor de be-richtgeving van roosterwijzigingen een logbestand bij. Met de button <Log-bestand> kan het logbestand worden geopend. Hierin is na te gaan of de verzending succesvol is verlopen.

## 4.1 Instellingen

In het instellingenvenster van de optie Dagroosterbeheer kunt u op het tabblad Vervangingsberichten een paar algemene instellingen met betrekking tot de berichtgeving per SMS of e-mail invoeren.

In het blok 'Bericht bij' kunt u het aantal dagen (vanaf de uitvoerdatum) invoeren waarbinnen berichtgeving van roosterwijzigingen moet plaatsvinden. Verder kunt u het bereik van de vervangingsregels beperken tot:

vervangingsregels waarbij het veld Nieuw is aangevinkt

vervangingsregels waarbij het veld Bericht is aangevinkt

vervangingsregels die nog niet via een berichtgeving (SMS of e-mail) zijn verzonden.

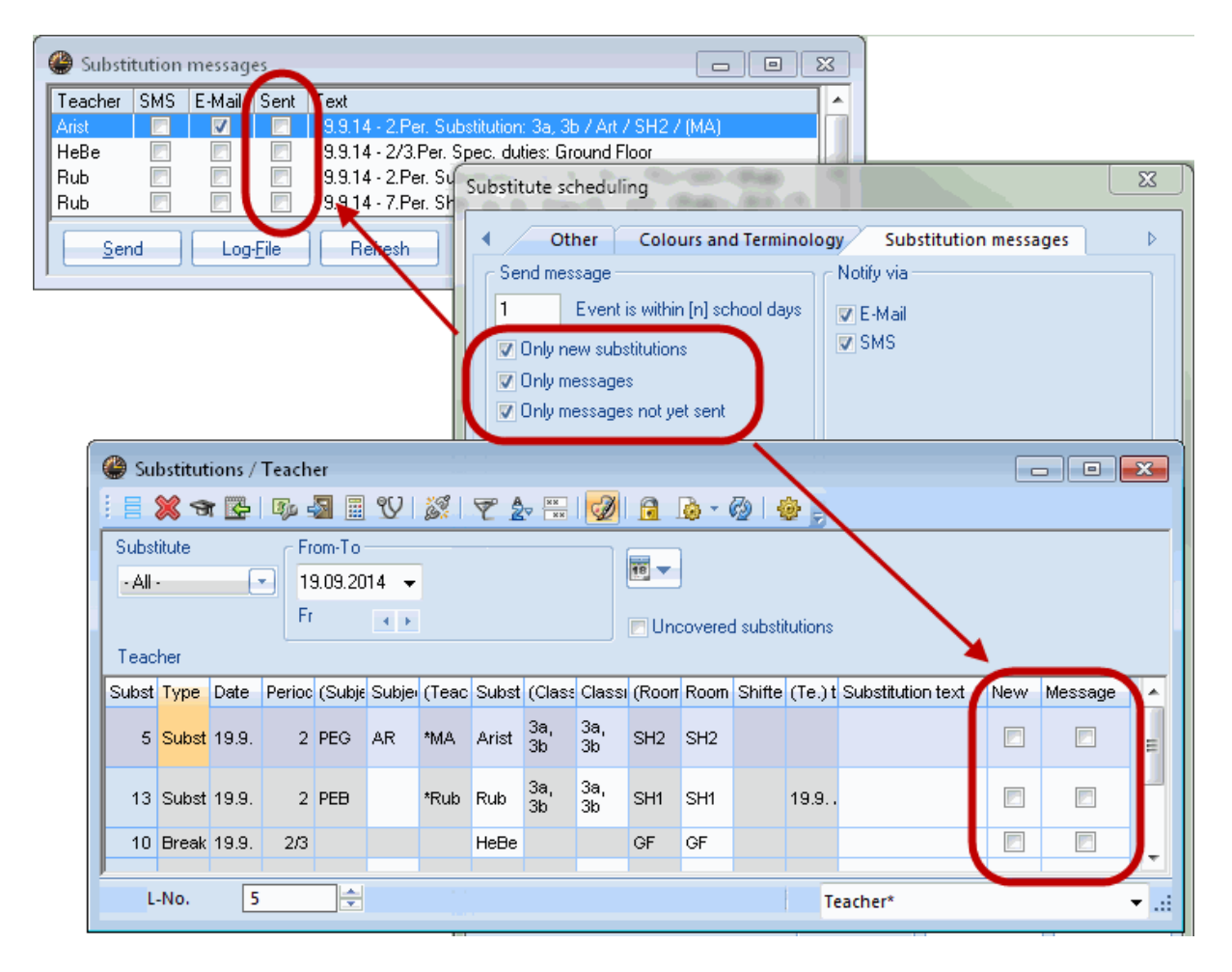

In het invoerblok 'Bericht met' kunt u vastleggen of in het verzendingsvenster de kolom e--mail en/of de kolom SMS alvast een vinkje moeten krijgen. Iet u erop, dat als bij de basisgegevens voor een docent

geen e-mailadres of mobiel telefoonnummer is genoteerd, deze kolommen voor de betreffende docent niet kunnen worden aangevinkt.

Is bij een vervanging een vervangingstekst ingevoerd, dan kunt u aanvinken, dat deze tekst wordt opgenomen in het vervangingsbericht.

## 5 Database Export

Met de functie Database worden relevante roostergegevens opgeslagen in de tekstbestanden (ASCIIbestanden). Bij gebruik van de optie Dagroosterbeheer bevatten deze bestanden het dagactuele rooster.

De velden zijn met Tab's gescheiden. U kunt deze bestanden gebruiken als u de roostergegevens wilt importeren in een externe database.

Na het activeren van de button <Exporteren> op het tabblad Database van het venster Inforooster worden de txt-bestanden aangemaakt.

| Info-Timetable           |               | x |
|--------------------------|---------------|---|
| Static HTML Monitor HTML | Database      |   |
|                          |               |   |
| Export directory         |               |   |
| C:\db                    | /se           |   |
| 19.09.2014 - Start date  |               |   |
| Beg. of school ys        |               |   |
|                          |               |   |
| 4 🚔 Maximum number ol    | <u>w</u> eeks |   |

Het is belangrijk, dat u instelt met welke datum de export moet aanvangen. Deze startdatum kan worden geselecteerd met een uitklapkalender, alsook via selectie van één van de volgende opties:

- Begin lesjaar, begindatum, die is ingesteld via 'Instellingen | Instellingsgegevens'.
- Huidige datum: systeemdatum van computer
- Kalenderdatum: geselecteerde datum in de kalender
- Laatste datum: datum waarop de vorige export plaatvond

Nadat u ook nog het aantal te exporteren weken hebt ingevoerd, start u de uitvoer met de button <Exporteren>. Zie voor een beschrijving van de tekstbestanden het hoofdstuk <u>Technische beschrijving</u> van de Database-export

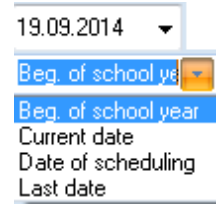

## 6 Untis in Infomodus

Untis in Infomodus biedt u een tweede, onafhankelijke mogelijkheid om de actuele lesroosters in het netwerk aan te bieden. Doordat Untis op elke Info-terminal is geïnstalleerd, staan de typische Untisvensters, die met elkaar corresponderen en gelijktijdig inzien van een docent-, klas- en lokaalrooster toestaan, tot uw beschikking.

De onderstaande afbeelding toont schematisch de inzetbaarheid op drie verschillende terminals.

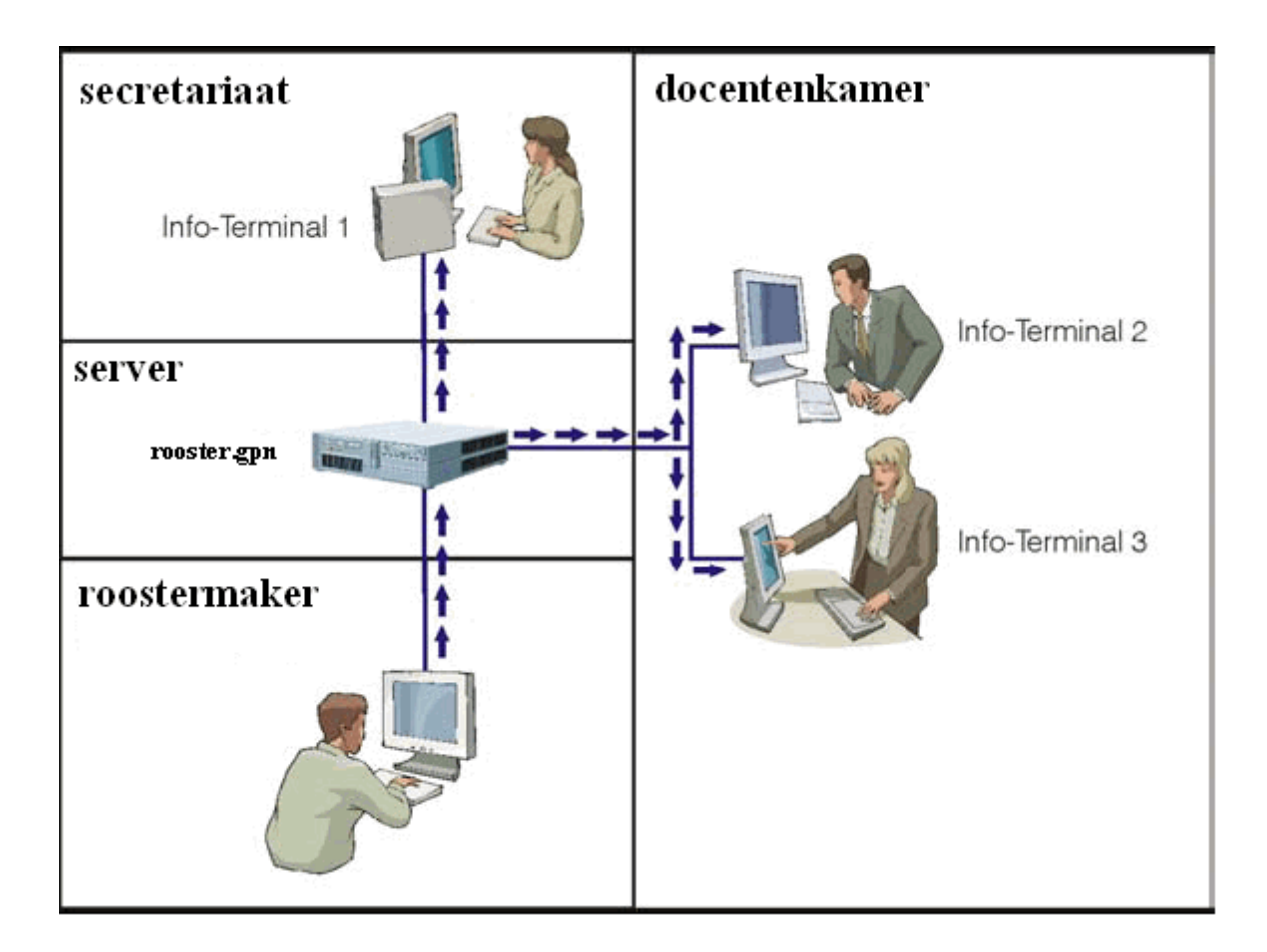

Anders dan bij het op HTML-gebaseerde Inforooster, is het ontwerp van Untis in Infomodus gebaseerd op het feit dat op elke inkijkcomputer Untis geïnstalleerd moet zijn. Hierdoor is direct up-to-date informatie uit het gpn-rooster beschikbaar.

Dit verschil is in sommige omstandigheden qua netwerkbeveiliging belangrijk. In het gpn-bestand kunnen namelijk ook vertrouwelijke gegevens opgeslagen zijn.

Op de inkijkcomputer start u Untis met een parameter op in de Infomodus. Hierin ziet u de vensters die zijn vastgelegd in een schermprofiel.

De Infomodus geeft de mogelijkheid om op eenvoudige wijze lesroosters in te zien. Het is echter onmogelijk om wijzigingen aan te brengen in de inkijk-computers.

#### Let op!

Op een inkijkcomputer kunt u Untis opstarten zonder parameter. Dit heeft nogal wat consequenties. Voor een goede bestandsbeveiliging moet u dan op netwerkniveau instellingen maken.

### 6.1 Voraussetzungen

Om de gewenste informatie te kunnen tonen op een info-terminal, moeten aan het volgende worden voldaan:

- Untis moet op iedere info-terminal worden geïnstalleerd
- ledere info-terminal moet toegang hebben tot het actuele roosterbestand (gpn).

## 6.2 Opmaak van de schermprofielen

U kunt zelf bepalen welke informatie - d.w.z. welke Untis vensters en met welke opmaak - op de infoterminal worden aangeboden. Dit wordt door middel van een schermprofiel in het actuele rooster vastgelegd.

Om een schermprofiel aan te maken, opent en ordent u eerst de gewenste vensters op het scherm. Activeer aansluitend de icoon <Schermprofielen> in de hoofdwerkbalk en sla de schermopmaak op als een schermprofiel.

| le Window groups |                         |                    |    |  |  |  |  |  |  |
|------------------|-------------------------|--------------------|----|--|--|--|--|--|--|
| i 🔍 📄 🔛          | i 🔍 🔜 🔛 💿 💥 🖕           |                    |    |  |  |  |  |  |  |
| Selected wind    | low group: Diagnosis    |                    |    |  |  |  |  |  |  |
| Name             | Full name 🔺             | No print-out(lpfo) | Mr |  |  |  |  |  |  |
| Info1            | Info1 Teachers          |                    | 3  |  |  |  |  |  |  |
| Info2            | Info2 Classes           |                    | 4  |  |  |  |  |  |  |
| Diagnosis        | i imetable diagnosis    |                    | 1  |  |  |  |  |  |  |
| Timetable        | Timetables              |                    | 2  |  |  |  |  |  |  |
| HTML             | Timetables: HTML        |                    |    |  |  |  |  |  |  |
| STPLZW           | Timetables: Zeitwünsche |                    |    |  |  |  |  |  |  |
|                  |                         |                    |    |  |  |  |  |  |  |

#### Let op!

Als u zelf schermprofielen voor de Infomodus aanmaakt, dan moeten de naam van het schermprofiel beginnen met 'Info' (met hoofdletter !!!) gevolgd door een cijfer of letter.

Untis heeft voor u standaard vier schermprofielen, die u voor de Infomodus kunt gebruiken. Deze profielen heten: Info1, Info2, Info3 en Info4. De eerste twee profielen zijn voor de Untis-modus ontworpen, de laatste twee voor de Dagroostermodus. Vanzelfdsprekend kunt u deze bestaande schermprofielen ook

aan uw eigen wensen aanpassen.

## 6.3 Instellen van Info-terminals

Voor het starten van Untis in de Infomodus moet een snelkoppeling op het bureaublad worden aangemaakt,

#### 6.3.1 Aanmaak van snelkoppeling

- Klik met de rechtermuisknop op een leeg plekje op het bureaublad van de computer.
- Kies in de menubalk 'Nieuw | Snelkoppeling'.

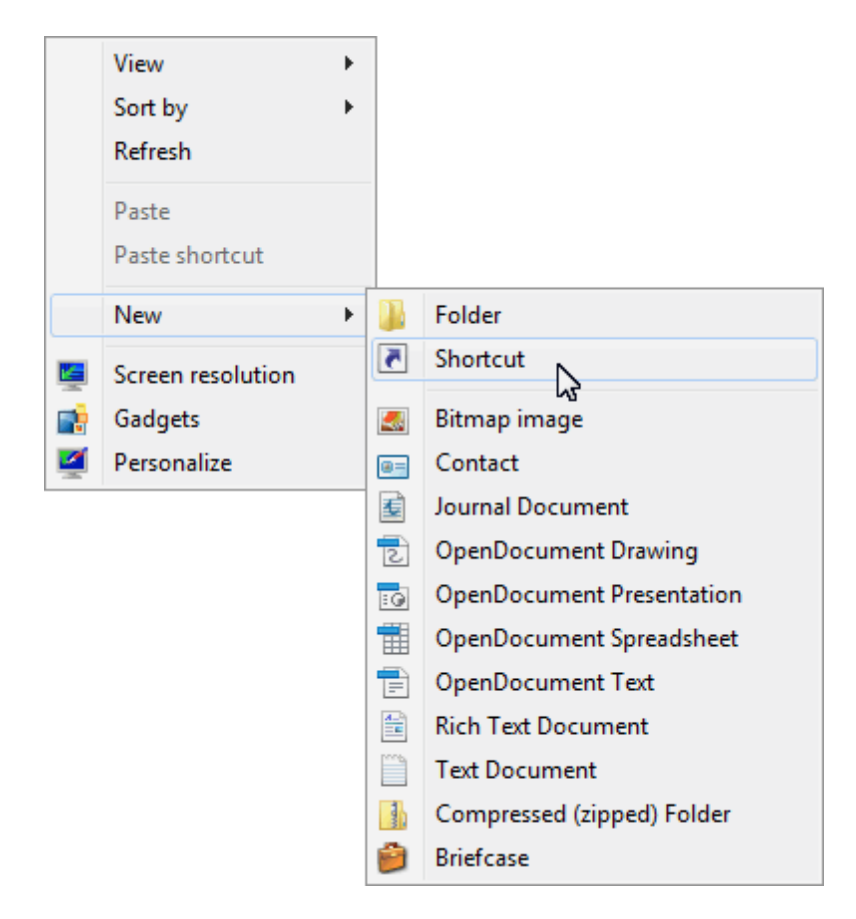

 Voer als locatie de map in, waarin Untis.exe staat of selecteer de map met behulp van de button <Bladeren> op.

|                                                                                                    | ×     |
|----------------------------------------------------------------------------------------------------|-------|
| Generate Shortcut                                                                                                    |       |
| What item would you like to create a shortcut for?                                                                           |       |
| This wizard helps you to create shortcuts to local or network programs, files, folders, computers, or<br>Internet addresses. |       |
| Type the location of the item:                                                                                               |       |
| "C:\Program Files (x86)\Untis\2014\UK\Untis.exe" Browse                                                                      |       |
| Click Next to continue.                                                                                                    |       |
| Next                                                                                                    | ancel |

Om Untis in Infomodus op te starten moet nu nog een parameter worden toegevoegd met de naam van het roosterbestand en het gewenste schermprofiel, bijvoorbeeld:

C:\Untisbestanden\Rooster.gpn,Info1

Het volledige pad ziet er dan als volgt uit:

"C:\Program Files (x86)\Untis\2011\Untis.exe" "C:\Untisbestanden\Rooster.gpn,Info1"

Let erop, dat tussen de naam van het roosterbestand en het schermprofiel geen spatie mag staan!

- Klik op <Volgende>
- Geef de snelkoppeling een naam, bijvoorbeeld Infomodus en klik op <Voltooien>.
- Start nu de Infomodus met een dubbelklik op de snelkoppeling.

#### 6.3.1.1 De Infomodus

Een in de Infomodus ingelezen roosterbestand (\*.gpn) wordt elke tien seconden gecontroleerd op wijzigingen en indien nodig ververst.

| 🎱 ເ  | Untis MultiUser 2014 - Heute_Morgen - Test school DEMO - Timetable 2014/2015          |               |           |            |             |          |   |          |                 |                     |          |           |           |      |          |           |
|------|---------------------------------------------------------------------------------------|---------------|-----------|------------|-------------|----------|---|----------|-----------------|---------------------|----------|-----------|-----------|------|----------|-----------|
| Fi   | File Edit Master Data Lessons Scheduling Timetable Reports Settings Modules Windows ? |               |           |            |             |          |   |          |                 |                     |          |           |           |      |          |           |
| K    | K < ▶ N @ @                                                                           |               |           |            |             |          |   |          |                 |                     |          |           |           |      |          |           |
| ſ    | 🙆 Ia - Class Ia (Gauss) Timetable (ClaX)                                              |               |           |            |             |          |   |          |                 |                     |          |           |           |      |          |           |
|      | 1a                                                                                    |               | ass, •    |            |             |          |   | Rub      | - ÷ 🛪           | <ul> <li></li></ul> |          | <b>A</b>  | ی<br>ا    | 5. ø |          |           |
|      | - 22                                                                                  | .09.2014 🔻    | - 26.9.2  | 2014       |             |          |   | 22       | 09.2014 👻 🚍     | - 26.9.2014         |          |           | -/ •      |      |          | 2         |
|      |                                                                                       |               |           |            |             |          | Т |          |                 |                     |          |           |           |      |          |           |
|      |                                                                                       | Monday        | Tuesday   | Wednesday  | Thursday    | Friday   |   |          | Mo              | Tu                  |          | We        | Th        |      | F        | ·         |
|      | 1                                                                                     | EN<br>80      | MA<br>79  | GEC.<br>76 | MU<br>81    | MA<br>79 |   | 1        | 3а<br>— ні      | 16                  | *3       | a.<br>PEB | 1b<br>P1b | DE   | 4<br>01h | в         |
|      |                                                                                       | MU            | EN        | *PEG.      | DE          | RE       |   |          | 4               | R1b D               | E *1     | a.        | 1a        |      | *3a.     | 050       |
|      |                                                                                       | 81            | 80        | 78         | 84          | 83       |   |          | нет ск          |                     | SH       | PEB       | R1a       | DE   | SH1      | PEB       |
|      | 3                                                                                     | BI<br>85      | AR        | MA<br>79   | EN<br>80    | EN<br>80 |   | 3        | *3a.<br>SH1 PEB | *2b.<br>SH1 PI      | EB R3    | la<br>HI  | 4<br>R1b  | ск   |          |           |
|      | 4                                                                                     | *PEG.         | 82        |            | MA          | DE       |   | 4        | *1a. DEP        | 4                   | 21       |           | 2b        | ш    | 1a       | DE        |
|      |                                                                                       | 78            |           | DE         | 79          | 84       |   |          | SH1 PCB         | R2b                 | 1        | a<br>DE   | R2b       |      | R1a      |           |
|      | 5                                                                                     | 1X<br>86      | RE<br>83  | 84         |             | 1X<br>86 |   | 5        | R1b DE          | R2b F               | <b>I</b> | а         |           |      |          |           |
|      | 6                                                                                     |               |           |            |             |          |   | 6        |                 |                     |          |           |           |      |          |           |
|      |                                                                                       |               |           |            |             |          |   | <u> </u> |                 |                     | *2       | n.        |           |      |          |           |
|      | 7                                                                                     |               | DS.       |            |             |          |   | 7        |                 |                     | SH       | PEB       |           |      |          |           |
|      | 8                                                                                     |               | 77        |            |             |          |   | 8        |                 |                     |          |           |           |      |          |           |
|      |                                                                                       |               |           |            |             |          |   |          |                 |                     |          |           |           |      |          |           |
|      | 9                                                                                     |               |           |            |             |          |   | 9        |                 |                     |          |           |           |      |          |           |
|      | L-No.                                                                                 | Tea. Subj. R  | m. Cla.   | Time So    | chool week  | Stud. 5  |   | L-No.    | Tea. Subj. Rm   | . Cla.              | Time     | School    | week      | Stud | . Spe    | cial text |
|      | 78*                                                                                   | Arist, PEG, S | SH2 1a,1b | Sport 2-   | 15,18-22,24 | 42       |   | 78*      | Arist, PEG, SH  | 2 1a,1b             | Sport    | 2-15,18-  | 22,24-42  | :    |          |           |
|      | +3                                                                                    | Rup, PED, ISI | 18,10     |            |             |          |   |          | Rub, PEB, SH    | 1 1a, 1b            |          |           | _         |      |          |           |
|      |                                                                                       |               |           |            |             |          |   |          |                 |                     |          |           |           |      |          | Þ         |
|      |                                                                                       |               |           |            |             |          |   |          |                 |                     |          |           |           |      |          |           |
| Pres | s F1 for H                                                                            | IELP          |           |            |             |          |   |          |                 |                     |          |           |           |      | UF       | NUM RE    |

#### Wijzigen van reload-time

Dit interval van tien seconden kunt u via het instellingenbestand Untis.ini aanpassen. Voer hiervoor onder de kop [info] de volgende regel in:

ReloadTime=time [sek]

Voer voor [sek] het aantal seconden voor een interval in. Hierna moet Untis opnieuw een controle uitvoeren.

De weergave van een schermprofiel in de Infomodus onderscheidt zich op enkele punten van de Untismodus:

- de hoofdwerkbalk heeft minder iconen
- de getoonde vensters bevatten geen werkbalk
- het basisgegevensvenster heeft geen formulierweergave.

De synchronisatie van de geopende vensters functioneert zoals u in Untis gewend bent. Wordt een docent in het invoervenster geselecteerd, dan wordt automatisch in het roostervenster zijn/haar rooster getoond.

Vrijwel alle iconen uit de werkbalk zijn u al bekend van de Untis-modus. Nieuw is de icoon <Herstellen>. Deze icoon herstelt de oorspronkelijke vensterposities (bijvoorbeeld na het sluiten van een venster).

## **Q**

Als de Dagroostermodus actief is, dan stelt de icoon <Herstellen> automatisch de actuele datum in.

Er is een klein verschil bij de afdrukfunctie. In de Infomodus kunt u in het afdrukvenster alleen de algemene instellingen wijzigen. Zo kunt u bijvoorbeeld wel kiezen tussen liggend of staand formaat, maar dan alleen voor het actuele lesrooster.

#### 6.3.2 Wijzigen van schermprofiel

U kunt elk schermprofiel beginnend met 'Info'en eindigend op een cijfer of hoofdletter als parameter invoeren.

- Klik met de rechtermuisknop op de snelkoppeling <Infomodus> op uw bureaublad en selecteer 'Eigenschappen' in het menu.
- Wijzig in het veld Doel de parameter.

Bijvoorbeeld: "C:\Program Files\untis\2011\Untis.exe" "C:\map\naam.gpn,Info5"

 Als u nogmaals dubbelklikt op de snelkoppeling <Infomodus>, dan start Untis met de nieuwe instellingen op.

#### 6.3.3 Uitzetten van afdrukfunctie

U kunt de afdrukfunctie in de Infomodus uitschakelen. In het venster Schermprofielen vinkt u bij het gewenste profiel het selectievakje 'Geen afdruk (info)' aan.

• Activeer 'Venster | Schermprofielen' of de gelijknamige icoon.

| 🔮 Window g      | Iroups                       |                    | ×   |  |  |  |  |  |  |
|-----------------|------------------------------|--------------------|-----|--|--|--|--|--|--|
| i 🔍 🔜 🔜 i 📾 💥 🚽 |                              |                    |     |  |  |  |  |  |  |
| Selected wind   | Selected window group: Info2 |                    |     |  |  |  |  |  |  |
| Name            | Full name🔺                   | No print-out(Info) | Nr. |  |  |  |  |  |  |
| Info1           | Info1 Teachers               |                    | 3   |  |  |  |  |  |  |
| Info2           | Info2 Classes                |                    | 4   |  |  |  |  |  |  |
| Diagnosis       | Timetable diagnosis          |                    | 1   |  |  |  |  |  |  |
| Timetable       | Timetables                   |                    | 2   |  |  |  |  |  |  |
| HTML            | Timetables: HTML             |                    |     |  |  |  |  |  |  |
| STPLZW          | Timetables: Zeitwünsche      |                    |     |  |  |  |  |  |  |

• Plaats een vinkje in de kolom 'Geen afdruk(info)', bijvoorbeeld achter Info1.

Hierdoor wordt de icoon <Afdrukken> in de hoofdwerkbalk voor schermprofiel Info1 in de Infomodus niet meer getoond.

#### 6.4 Untis MultiUser en Infomodus

De Infomodus functioneert ook in combinatie met de MultiUserversie. In plaats van het pad en de naam van het roosterbestand, voert u in dit geval de verwijzing naar de database in. Dit is het schoolnummer, het schooljaar en de versie, gescheiden met het teken '~' en voorafgegaan door de tekst 'DB'.

In plaats van: "C:\map\naam.gpn,Info3" staat er nu: "DB~1~2010-2011~1,Info3"

Deze naam vindt u ook terug in de lijst met de laatst geopende roosters (zie afbeelding).

| <u>e</u> | New                  |        |
|----------|----------------------|--------|
|          | Open                 | CTRL+O |
|          | Close                |        |
|          | Save data            | CTRL+S |
|          | Save as              |        |
|          | Login                |        |
|          | Logout               |        |
|          | Store in database    |        |
|          | New School Year      |        |
|          | Import / Export      | •      |
|          | E-Mail               |        |
| 22       | Print                | CTRL+P |
| S.       | Print preview        | CTRL+W |
|          | Print setup          |        |
|          | Auxiliary functions  | •      |
| (        | 1 DB~DLG1~2014-2015~ | -1     |
|          | 2 Demo2.gpn          |        |

#### Let op!

Sommige karakters, bijvoorbeeld schuine streep bij lesjaar, moeten om pro-grammatechnische redenen door een streepje worden vervangen. De juiste benaming vindt u ook terug in de titelbalk van Untis, nadat u zich hebt aangemeld voor de database.

Na de eerste start van Untis MultiUser in Infomodus wordt gecontroleerd of een gebruiker (of gebruikersgroep) met de naam 'Info' bestaat. Zo niet, dan wordt zowel de gebruiker (zonder wachtwoord) als de gebruikersgroep automatisch aangemaakt. Vervolgens wordt de gebruiker Info aangemeld.

Zowel de gebruikersgroep, alsook de gebruiker kunnen analoog aan andere gebruikers(groepen) worden

gewijzigd.

#### Meerdere Infogebruikers

Als een gebruiker zich in de Infomodus op meerdere computers aanmeldt, dan veroorzaakt het afmelden vanzelfsprekend problemen. Het is daarom mogelijk om de Infomodus te starten met een willekeurig aantal verschillende gebruikers. Dit doet u door de commandoregel uit te breiden met een gebruiker en het daarbij behorende wachtwoord.

DB~schoolnr~2010-2011~1, Info1 /user=Infogebruiker1/pw=wachtwoord

De rechten van de gedefinieerde Infogebruiker zijn bij het opstarten in Info-modus, beperkt tot 'Alleen lezen'.

#### Tip ! Automatisch aanmelden im de normale modus

Als in de commandoregel de invoer van een schermprofiel mist, dan wordt Untis MultiUser in de normale modus gestart en de ingevoerde gebruiker wordt automatisch aangemeld in de database, waarbij het aanmeldvenster wordt overgeslagen

## 7 Aandachtspunten

## 7.1 HTML instellingen in roosterweergave

Bij een export in HTML-formaat is voor ieder exportprofiel in te stellen welk roosterprofiel moet worden gebruikt voor de roosterweergave.

Standaard worden alle instellingen van het roosterprofiel overgenomen in het HTML-formaat zoals de opmaak van de uurcellen, lettertype en kleur. Voor ieder roosterprofiel kunt u speciaal voor de htmlexport.een aantal extra instellingen maken.

- Open het demobestand demo.gpn.
- Open het klasrooster via 'Rooster | Klassen'.
- Activeer de icoon <Roosteropmaak>.
- Selecteer tabblad HTML

Hier hebt u de mogelijkheid om de minimale hoogte en breedte van de uurcel, de breedte van het regelopschrift alsook de uitlijning van de inhoud in te stellen.

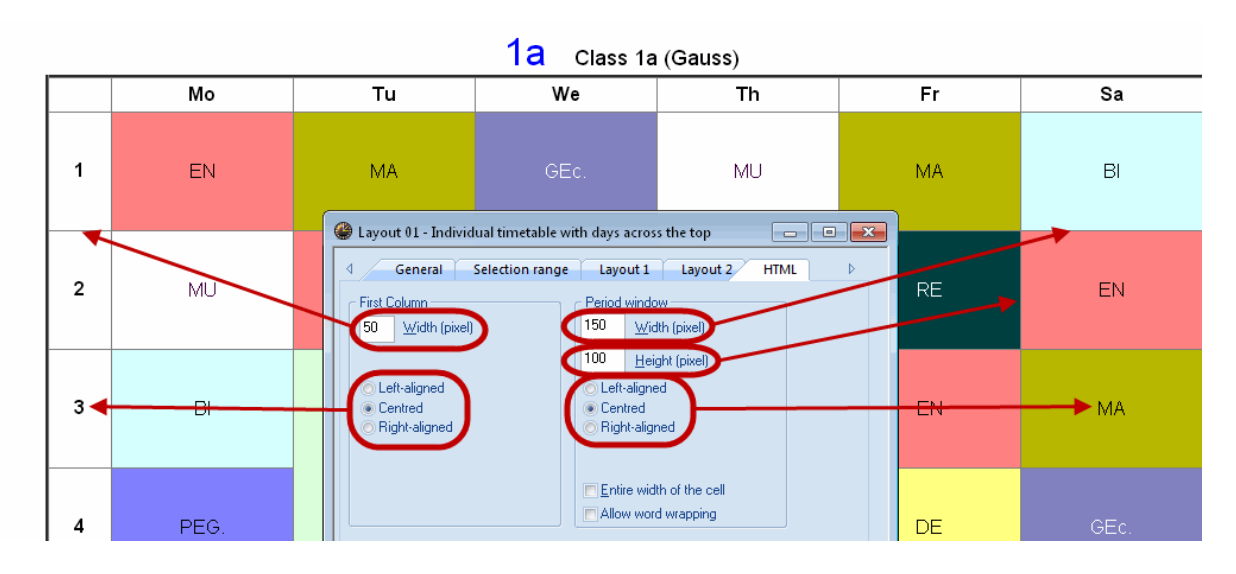

Als u 'Totale celbreedte' aanvinkt, dan worden de velden geordend over de totale breedte van de cel (en heeft uitlijnen dus geen effect).

#### Regelomloop toestaan

Als een veld breder is dan de toegestane kolombreedte (bijvoorbeeld het veld Tekst), dan kunt u door het plaatsen van een vinkje de woorden laten afbreken naar een volgende regel. Als u geen vinkje plaatst, dan wordt het veld op de kolombreedte afgebroken.

## 7.2 Algemene HTML-instellingen

Naast de profielgekoppelde instellingen kunt u met betrekking tot de HTML-export ook nog de algemene instellingen wijzigen. U vindt deze onder 'Instellingen | Diversen | tabblad HTML'.

Met de HTML-export vanuit het afdrukvenster van de roosterweergave (basispakket) kunt u door middel van navigatiepijlen, door de roosters bladeren. Hier bepaalt u of de navigatiebuttons boven- of onderaan de HTML-pagina geplaatst moeten worden.

Verder kunt u hier aangeven of de voetregel (Instellingen | Lijstinstellingen) onder het rooster, onderaan de pagina (alleen voor export vanuit afdrukvenster) of helemaal niet moet worden weergegeven.

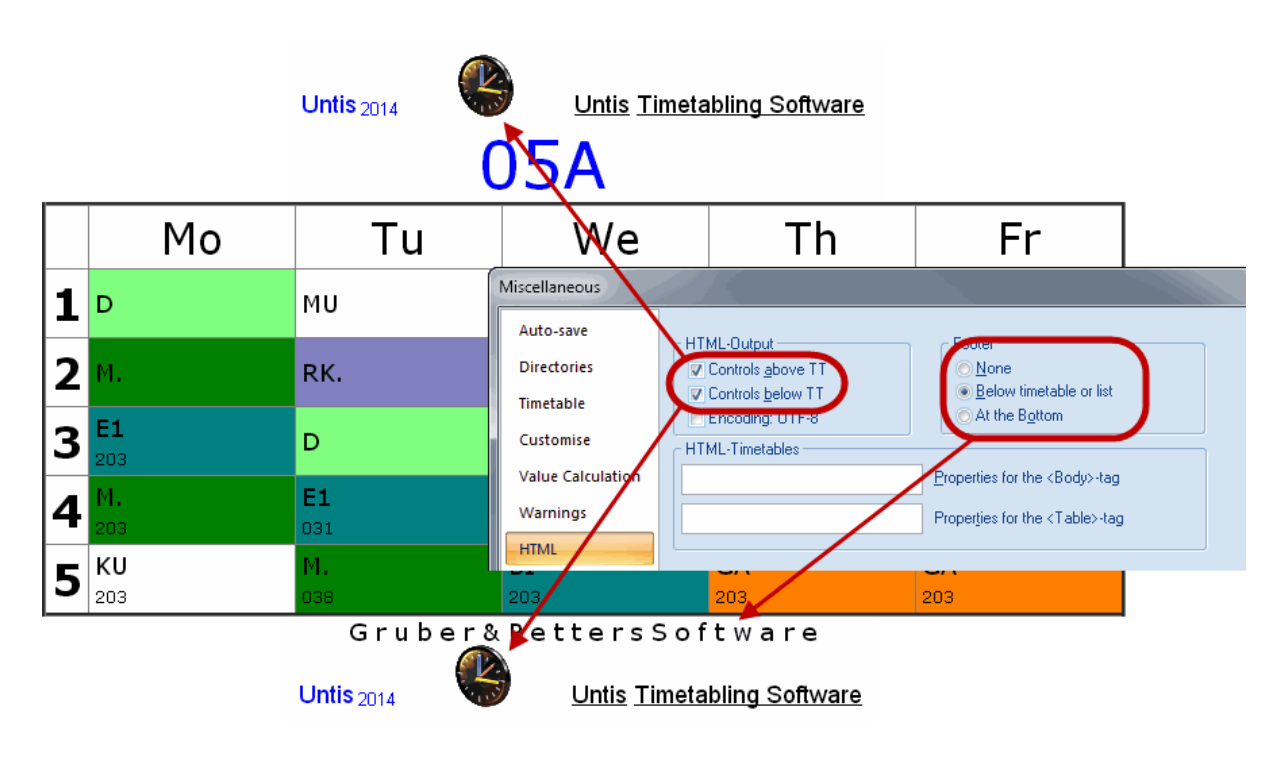

Als u bekend bent met HTML-code, dan kunt u in het invoerblok 'HTML-rooster' de eigenschappen van <Body> en <Table> aanpassen. Als deze velden gevuld zijn (niet leeg), dan worden de codes bij elke aanmaak van een HTML-bestand automatisch toegevoegd.

Als u niet zeker weet, wat u in deze velden moet invoeren, dan kunt u deze beter leeg laten en de standaard instellingen van Untis gebruiken.

## 7.3 Tips voor Web-Designer

Voor het aanmaken van de exportbestanden worden sjabloonbestanden (templates) gebruikt. Deze sjabloonbestanden hebben de extensie \*.thtm en staan in uw Untismap (standaard C:\Program Files \Untis\2011). Als u rekening wilt houden met het algemene design van uw instelling, dan kunt u deze bestanden aanpassen.

In de sjabloonbestanden zijn een aantal plaatshouders gedefinieerd die tijdens het exporteren worden vervangen door waarden uit Untis. Deze plaatshouders hebben het formaat **<LIN=@[plaatshouder]>**, waarbij [plaatshouder] één van de volgende parameters kan zijn:

prg = programma ver = versie dat = datum tim = tijd abt = afdeling he1 = koptekst 1 van menukeuze Instelingen Lijstinstellingen he2 = koptekst 2 van menukeuze Instelingen Lijstinstellingen sn1 = regel 1 van de Instellingsnaam van de licentiegegevens sn2 = regel 2 van de Instellingsnaam van de licentiegegevens naw = breedte navigatielijst, tabblad Opmaak (HTML) in venster Inforooster chs = tekenreeksset

In alle sjabloonbestanden staat bovenin de regel:

<meta http-equiv="Content-Type" content="text/html; charset= <LIN=@chs ">

De 'charset' instelling is voor de correcte weergave van verschillende teken-reeksen belangrijk. Omdat Untis in heel veel landen wordt gebruikt, wordt de plaatshouder @chs tijdens de uitvoer vervangen in de voor het betreffende land meest geschikte tekenreeksset.

U kunt dit eventueel ook regelen via het Untis.ini bestand onder de kop [Info] met de volgende regelinvoer (vervang chs door de gewenste charset):

PageEncoding=<chs>

#### 7.3.1 HTML-formaat

De startpagina, die na het activeren van default.htm verschijnt, is uit vier frames opgebouwd. De keuze van een horizontaal of een verticaal navigatiemenu bepaalt de opbouw van de frames. Voor ieder frame is een apart sjabloon bestand aanwezig.

<u>Default.thtm</u> : de startpagina bij een horizontaal navigatiemenu.

<u>Default\_02.thtm</u> : de startpagina bij een verticaal navigatiemenu.

<u>Fuss.thtm</u> : voetregel; bevat standaard het adres van Gruber & Petters.

<u>Navbar\_h.thtm</u> : sjabloon, dat wordt gebruikt voor het frame met de inhoud van het horizontale navigatiemenu.

<u>Navbar\_v.thtm</u> : sjabloon, dat wordt gebruikt voor het frame met de inhoud van het verticale navigatiemenu.

<u>Selclass\_h.thtm</u> :sjabloon, dat wordt gebruikt voor het frame met de inhoud van het horizontale navigatiemenu als het veld 'Klasgewijze leerlingenkeuze' is aangevinkt.

<u>Selclass\_v.thtm</u> : sjabloon, dat wordt gebruikt voor het frame met de inhoud van het verticale navigatiemenu als het veld 'Klasgewijze leerlingenkeuze' is aangevinkt.

<u>Title.thtm</u> : sjabloon, dat wordt gebruikt voor het frame met het logo bij het horizontale navigatiemenu.

<u>Title\_02.thtm</u> : sjabloon, dat wordt gebruikt voor het frame met het logo bij het verticale navigatiemenu.

<u>Welcome.thtm</u> : startpagina met begroetingstekst.

#### 7.3.2 Opmaak aanpassen m.b.v. CSS

Het design van een afzonderlijke HTML-pagina is eenvoudig door middel van Cascade Style Sheet (CSS) aan te passen. De programmamap van Untis (../Program Files/untis/2011) bevat daartoe het bestand *untisinfo.css*. Deze wordt tijdens het exporteren automatisch naar de exportmap gekopieerd.

#### 7.3.3 Sjablonen voor uitvoer naar Monitor HTML

<u>Subst\_monitor.thtm</u>: dit bestand wordt als sjabloon gebruikt bij het opbouwen van de monitorbestanden (Subst\_00x.htm).

Monitormaster.thtm : basissjabloon, dat wordt gebruikt bij beeldschermdeling.

Dit sjabloon bevat de codes '@@[<voorwaarde>' en '@@]<voorwaarde>'. Deze codes zijn noodzakelijk

voor Untis en kunnen niet worden vervangen.

Voorbeeld: @@[noticker <HTML code die wordt uitgevoerd als er geen banner is> @@]noticker

<u>Plain\_monitor.thtm</u> : sjabloon dat wordt gebruikt voor de opbouw van elk deelvenster bij schermdeling. <u>Subt\_title.thtm</u> : sjabloon dat wordt gebruikt voor het bovenste frame met de koptekst. <u>Ticker.thtm</u> : sjabloon voor het weergeven van de bannertekst.

#### Tip!

Als u de sjabloonbestanden wilt aanpassen, maak dan een aparte map aan en kopieer de sjabloongegevens naar deze map. Voer vervolgens deze map in achter 'HTML-sjablonen' via 'Instellingen | Diversen | tabblad Bestandenmap'. Bij een HTML-export wordt nu eerst in deze map naar de sjabloonbestanden gezocht. Worden ze daar niet gevonden, dan zoekt Untis in de programmamap.

U kunt de opmaak van de monitorbestanden afhankelijk maken van het ge-bruikte exportprofiel door het sjabloonbestand (standaard subst\_monitor.thtm)dezelfde naam te geven als het exportprofiel. Dus voor het exportprofiel docentenkamer wordt (indien aanwezig) het sjabloon docentenkamer.thtm gebruikt.

#### Tip!

Als u gebruik maakt van een banner, dan kunt u het beste het sjabloon plain\_monitor.thtm als basis gebruiken en hernoemen naar <NaamExport-profiel>.thtm. Bij schermdeling kan het basissjabloon monitormaster.thtm worden gekopi-eerd naar <NaamExportprofiel>\_monitormaster.thtm

Door het aanpassen van de sjabloonbestanden kan met weinig moeite de opmaak van de export worden aangepast aan het design van de school. Zo kunt u bijvoorbeeld een logo toevoegen, de koptekst, het lettertype en de kleuren wijzigen.

| <u>_</u> [                                                                          | Untis 2014 Substitution scl ×                                                                                                    |        |           |            |         |      |              |                   |  |  |  |
|-------------------------------------------------------------------------------------|----------------------------------------------------------------------------------------------------|--------|-----------|------------|---------|------|--------------|-------------------|--|--|--|
| ¢                                                                                   | $\leftarrow \Rightarrow \mathbb{C}  \boxed{ file:///C:/Users/Administrator.User-PC/Desktop/HTML/subst_001.htm } \bigcirc \swarrow \equiv 0$ |        |           |            |         |      |              |                   |  |  |  |
| Gruber & Petters School Test license Monitor.html Adaptation<br>Timetable 2014/2015 |                                                                                                    |        |           |            |         |      |              |                   |  |  |  |
| _                                                                                   | 19.9.2014 Friday<br>Omitted                                                                                                    |        |           |            |         |      |              |                   |  |  |  |
|                                                                                     | Class(es)                                                                                                    | Period | (Teacher) | Substitute | Subject | Room | Туре         | Substitution text |  |  |  |
|                                                                                     | 06B                                                                                                    | 8      | MaCu      | FN         |         | 405  | Substitution |                   |  |  |  |
|                                                                                     | 06B                                                                                                    | 9      | MaCu      |            |         |      |              |                   |  |  |  |
|                                                                                     | 08A, 08B                                                                                                    | 1      | MaCu      | GM         |         | 105  | Substitution |                   |  |  |  |
|                                                                                     | 09D                                                                                                    | 2      | MaCu      | CC         |         | 201  | Substitution |                   |  |  |  |
|                                                                                     | 11A                                                                                                    | 6      | MaCu      | PB         |         | 017  | Substitution |                   |  |  |  |
|                                                                                     | 11D                                                                                                    | 3      | MaCu      | NB         | M       | 011  | Substitution |                   |  |  |  |
|                                                                                     | Gruber&PettersSoftware<br><u>UntisTimetablingSoftware</u>                                                                                   |        |           |            |         |      |              |                   |  |  |  |

#### Let op!

De gegevens bevatten HTML-code en daarin is CCS-code gedefinieerd. Wijzig deze code alleen als u hiermee vertrouwd bent. Wees voorzichtig met het wijzigen van deze bestanden en doe het stapsgewijs. Wijzig niet de volgorde van de regels.

De startpagina krijgt standaard de naam default.htm. Deze benaming kunt u in het bestand Untis.ini onder het kopje [Info] wijzigen.

Voorbeeld: [Info] Startpage=index.HTML

## 7.4 Technische beschrijving database

Als u de database-uitvoer van de optie Inforooster activeert, dan worden automatisch een aantal ASCItekstbestanden (\*.txt) gevormd met de onderstaande inhoud.

#### 7.4.1 date.txt

**date.txt** (tijdbereik) Bevat een gegevensregel voor iedere week, waarvoor het rooster wordt geëxporteerd.

<u>Velden</u> : 1 Char Kalenderweek, bijv. 36 2 Char Dag en maand van deze week, bijv. 17.10. 3 Date Volledige datum in formaat JJJMMDD 4 Char Lesweek, bijv. 1 Voorbeeld :

| <u>v oorbeelu</u> . |      |          |   |
|---------------------|------|----------|---|
| 36                  | 4.9. | 20111017 | 1 |
|                     |      |          |   |

#### 7.4.2 time.txt

**time.txt** (lestijden) Bevat een gegevensregel voor ieder uur in het tijdraster.

<u>Velden</u> : 1 Byte Nummer weekdag (ma=1, zo=7) 2 Byte Aantel lesuren op deze dag, bijv. 8 3 Byte Nummer van het uur, bijv. 4 Char Begintijd van het uur, bijv. 1045 5 Char Eindtijd van het uur, bijv. 1130

Voorbeeld :

1 8 4 1045 1130

#### 7.4.3 teacher.txt

**teacher.txt** (docenten) Bevat voor iedere docent een gegevensregel.

Velden :

- 1 Char Afkorting docent
- 2 Char Volledige naam docent
- 3 Char Voornaam docent

<u>Voorbeeld</u> : New Newton Isaac

#### 7.4.4 class.txt

**class.txt** (klassen) Bevat voor iedere klas een gegevensregel.

<u>Velden</u> : 1 Char Afkorting klas 2 Char Volledige naam klas

<u>Voorbeeld</u>: 1a Klas 1a (Gauss)

#### 7.4.5 room.txt

**room.txt** (lokalen) Bevat voor ieder lokaal een gegevensregel.

<u>Velden</u> : 1 Char Afkorting lokaal 2 Char Volledige naam lokaal

<u>Voorbeeld</u> L1a Lokaal 1a

#### 7.4.6 student.txt

**student.txt** (leerlingnamen - alleen in combinatie met optie Leerlingenrooster en Curs). Bevat voor iedere leerling een regel.

Velden :

- 1 Char Afkorting leerling
- 2 Char volledige naam leerling
- 3 Char Voornaam leerling
- 4 Char Leerlingnummer
- 5 Char Klas van leerling

Voorbeeld

| Kip | Kipling | Rudyard | 1907 | 10a |
|-----|---------|---------|------|-----|
| •   | • •     | 2       |      |     |

#### 7.4.7 lesson.txt

**lesson.txt** (roostergegevens)

Bevat één of meerdere regels voor ieder uur van een lesnummer in het opgegeven tijdbereik. De regels zijn naar docent, weekdag en uur gesorteerd. De ordening van docenten is volgens de ordening bij de basisgegevens.

Velden :

1 char afkorting docent 2 byte nummer van weekdag (ma=1, zo=7) 3 byte nummer van uur 4 char afkorting vak 5 char afkorting lokaal 6 int intern Untis nummer (=0 als het geen reguliere les is) 7 byte kemnerk: *nu nog niet in gebruik* 8 char afkorting klas 9 char (53) weekkenmerk: een teken voor iedere kalenderweek (het eerste teken staat voor de 1e kalenderweek, enz.) voor deze week is geen uitvoer 0 de les vindt niet in deze week plaats 1 de les vindt wel in deze week plaats х in deze week vervalt de les

Voorbeeld 1

| New | 1 | 3 | Wi | L2a | 90     | 0      | 2a |
|-----|---|---|----|-----|--------|--------|----|
|     |   |   |    | 1   | 101x11 | 11111— |    |

<u>Verklaring voorbeeld 1</u> : docent New geeft les op maandag (=1) het derde uur het vak Wi aan klas 2a in lokaal L2a. Er werd een tijdbereik van 12 weken geëxporteerd.

(11011111111). De eerste week is week 36 (kalenderweek) In week 38 vindt deze les niet plaats. In week 40 vervalt de les.

| Ari                  | 1 | 4 | LOM | G2 | 73           | 0 | 1b |
|----------------------|---|---|-----|----|--------------|---|----|
| <u>- voor</u><br>Ari | 1 | 4 | LOM | G2 | 73<br>1111—— | 0 | 1a |

| Rub | 1 | 4 | LOJ | Th1 | 73 | 0 | 1a |
|-----|---|---|-----|-----|----|---|----|
| Rub | 1 | 4 | LOJ | Th1 | 73 | 0 | 1b |

<u>Verklaring voorbeeld 2</u>: Op maandag het 5e uur geven zowel docent Ari als Rub les in het vak LO aan de klassen 1a en 1b. Ari geeft LO aan de meisjes en Rub aan de jongens. De lessen werden geëxporteerd met een tijdbereik van 4 weken, beginnend met de 36e week.

#### 7.4.8 supervision.txt

supervision.txt (pauzetoezichten)

Bevat een gegevensregel voor iedere pauzetoezicht in het opgegevens tijdbereik. Er zijn regels voor geplande pauzetoezichten en voor pauzetoezichtvervangingen. Velden: 1 int als veld6 = 0 dan nummer van dag (ma=1, zo=7)

| 0 | INT  | als veld6 <> 0 dan datum (JJJJMMDD)                                                       |
|---|------|-------------------------------------------------------------------------------------------|
| 2 | byte | uurnummer, bijv. 3                                                                        |
| J | char | afkorting gang                                                                            |
| 5 | char | afkorting docent                                                                          |
| • | char | als veld6 = 0 dan leeg<br>als veld6 = 1 dan afkorting vervanger                           |
| 6 |      |                                                                                           |
|   | byte | 0 voor pauzetoezicht<br>1 voor pauzetoezichtvervanging<br>2 voor uitval van pauzetoezicht |

#### 7.4.9 Voorbeeld: weergave van een rooster

Voorbeeld: weergave van een rooster

Voorbereiding: aanmaken van een tabel voor de import van de roostergegevens met de volgende opmaak:

teacher char(20), day tinyint, period tinyint, subject char(20), room char(20), lessonid int, flag int, class char(20), week char(53)

Wilt u nu het rooster voor docent NEW voor week 37 selecteren, dan kan dat bijvoorbeeld met het volgende SQL-commando:

Select \* from lesson where teacher = 'New' and not (mid(week, 37, 1) = '0');

57

Endnotes 2... (after index)

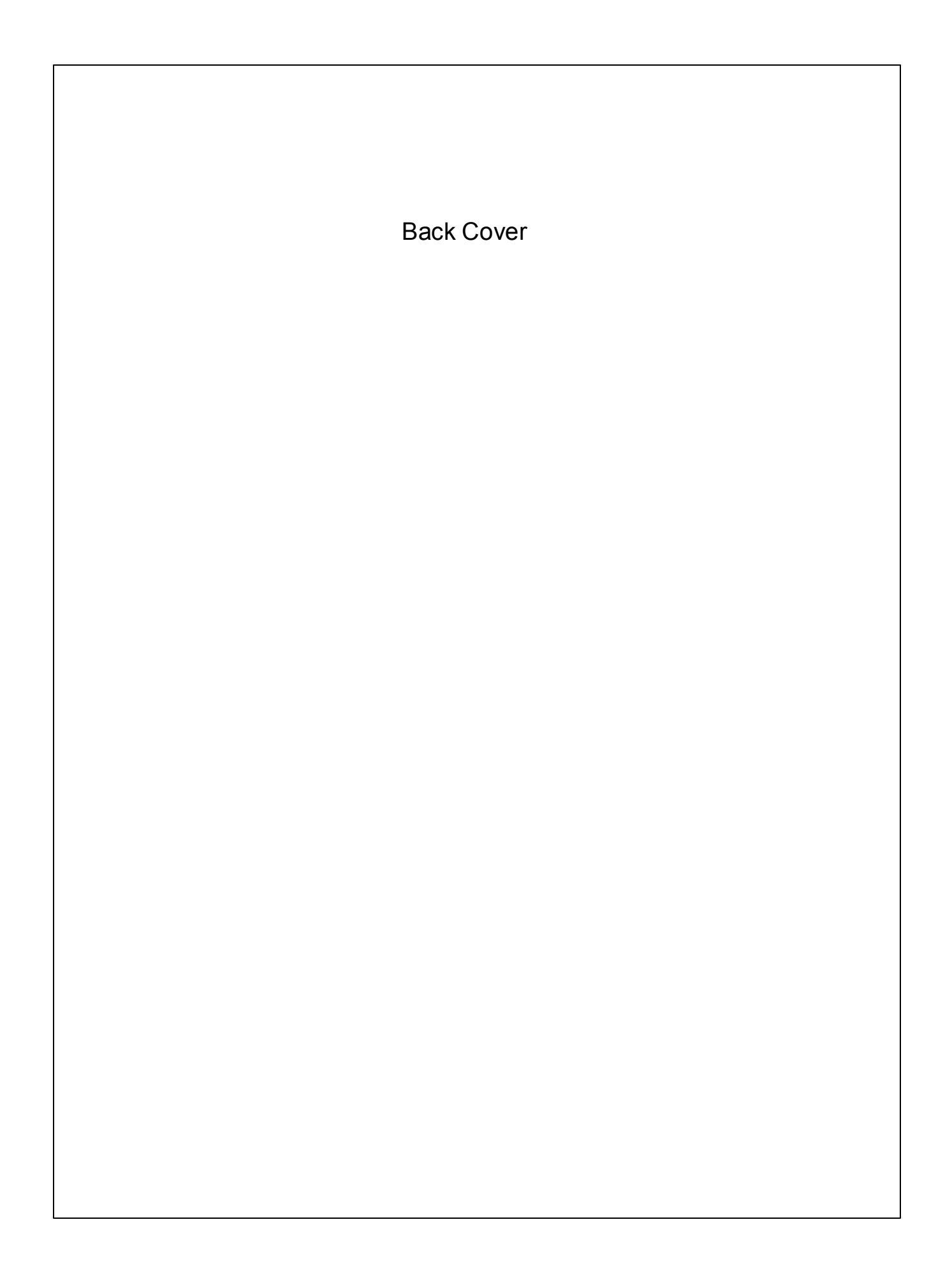